#### Cat. No 1514

| iВ  | Smart WiFi camera    | 2   |
|-----|----------------------|-----|
| ۲L  | Kamera WiFi Full HD  | 14  |
| BG  | Full HD WIFI камера  | 26  |
| Z   | Kamera Full HD WIFI  | 38  |
| DE  | Full HD WIFI-Kamera  | 50  |
| E   | Full HD WiFi kaamera | 62  |
| IR  | Full HD WiFi kamera  | 74  |
| IU  | Full HD WIFI kamera  | 86  |
| .T  | Full HD WIFI kamera  | 98  |
| V   | Full HD WIFI kamera  | 110 |
| IL. | Full HD WIFI camera  | 122 |
| 10  | cameră WIFI Full HD  | 134 |
| U   | Камера Full HD WIFI  | 146 |
| 5E  | Full HD WIFI-kamera  | 158 |
| 5K  | Kamera Full HD WIFI  | 170 |
| JA  | Full HD WIFI камера  | 182 |

## TAKE CARE!

# babyono

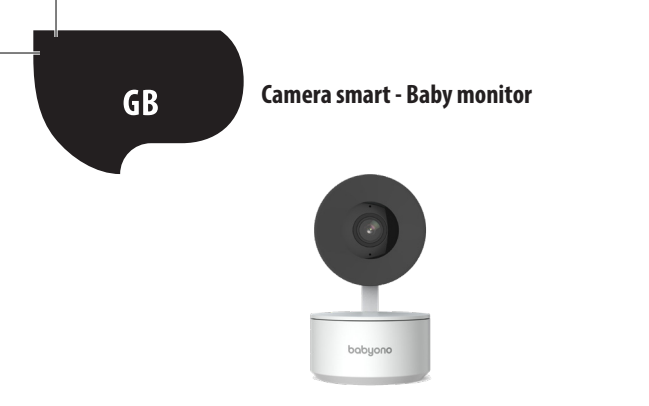

# IMPORTANT NOTES BEFORE CONNECTING THE SMART CAMERA TO THE INTERNET!

1. The Smart Camera supports Wi-Fi 2,4 GHz network only. For more details, see FAQ at the end of the manual.

2. Neither the name of Wi-Fi network nor password must contain more than 20 characters. Otherwise the application will not allow connection of the camera to the Internet.

3. While connecting the Smart Camera to Tuya application, position it as close to the router as possible in order to boost the Internet pairing procedure.

2

Thank you for purchasing the Smart Camera. To start using the camera in your mobile device (smartphone/tablet), download a free Tuya Smart application (available in Google Play and App Store). This way you can gain a full access to the Smart Camera in your mobile device. Connect to the Wi-Fi network and control your Smart Camera with your thumb.

You can gain access to the Smart Camera also via the PC screen. All you need to do is enter the link: https://ipc-eu.ismartlife.me/login in your web browser and select '+' and then 'Scan QR code' in the main menu of Tuya application in the top right corner. After you have scanned the QR code, the image from the Smart Camera will show up in the PC screen.

Content of the set:

- Smart Camera x1
- USB cable x1
- Operating manual x1
- Mounting bracket x1
- Adapter x1
- Screw bag x1
- Mounting tape x1

Let's start!

Connect the Smart Camera to the source of power using the adapter and USB cable supplied

- Check the name of your Wi-Fi network and password (neither the network nor password must contain more than 20 characters)
- Make sure your mobile devices operates in iOS 9 system or newer, or Android 4.1x or newer
- Connect to Wi-Fi 2.4GHz network
- 1. Application

Scan the QR code above or find 'Tuya Smart' in Google Play / App Store to download a free Tuya Smart application for Android or iOS system. Once the installation has been completed, the application will guide you through the account registration and further connection of the camera to Wi-Fi network.

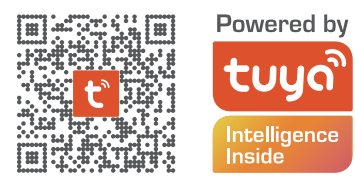

2. How to create account in Tuya application

STEP 1. Select registration country and enter e-mail address to receive verification code.

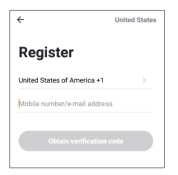

STEP 2. Enter verification code and then create your unique password (20 characters at the longest).

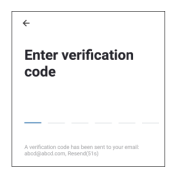

- 3. How to prepare Smart Camera for connection to Tuya application
- Press the Reset key (see figure 1) and keep it pressed for 10 seconds to make the camera start emitting a sound.
- Alternatively: Insert a Micro SD card (if any), as showed in the figure 2.

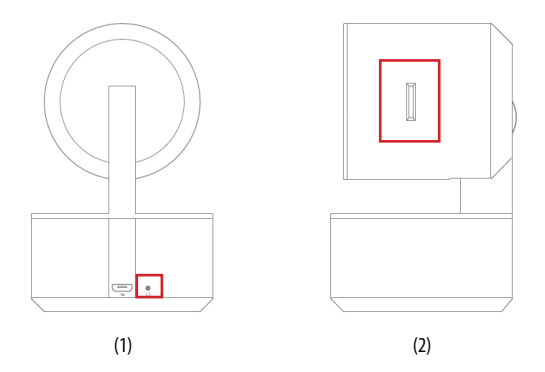

#### 4. How to connect Smart Camera to Tuya Smart application

Run the Tuya Smart application in your mobile device and press '+' in the main menu, in the top right corner of the screen. Then press 'Add device'.

In the group of devices displayed, select 'Camera and lock' on the left side of the screen, and then choose 'Wireless camera (Wi-Fi)'.

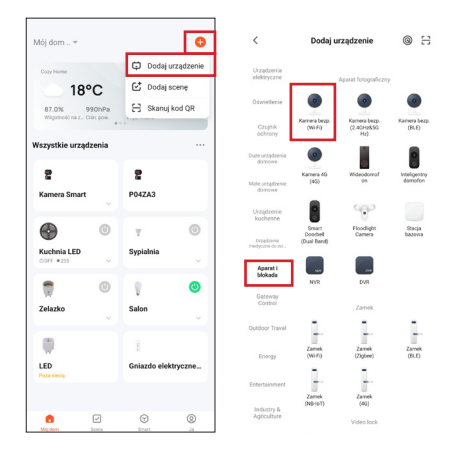

### 5. How to connect Smart Camera to Tuya Smart application

Make sure the camera light flashes fast, and press 'Next'. Enter the Wi-Fi password. REMEMBER!

The password must not contain more than 20 characters.

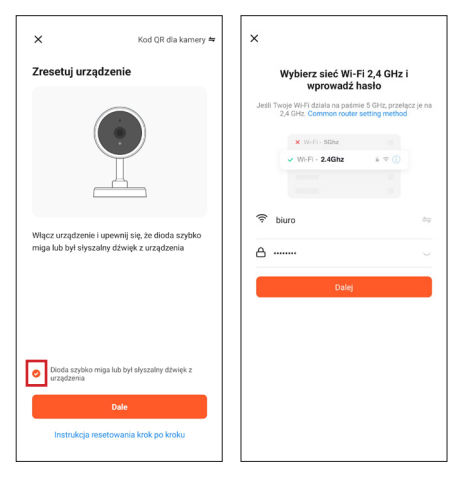

The QR code will be displayed in the screen. Scan the QR code with a Smart Camera, keeping a distance of 15-20 cm from the screen of your mobile device. When you can hear a short sound, press'I heard a sound' key.

Now the Smart Camera starts connecting to the Wi-Fi network. When the light in the Smart Camera stops flashing and starts glowing in green, it means that the configuration has been completed. The mobile device will display information on this fact, press 'Done' key. At this point the Smart Camera will appear in the home screen of the application and will be ready for use.

\*The application interface may vary, depending on the current Tuya Smart application version.

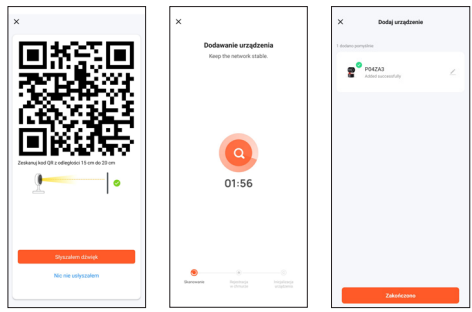

#### Frequently Asked Questions (FAQ)

1. The Smart Camera does not want to connect to Wi-Fi network

To connect the Smart Camera to the Internet, your wireless network (Wi-Fi) should operate at the frequency of 2.4 GHz only, yet it does not support Wi-Fi 5 GHz network and dual-band network (2.4 GHz and 5 GHz at a time). If you have the dual-band network, before you connect the device, separate the network into two individual ones in your router or contact your Internet provider for free modification of router configuration.

2. Can I share my camera with my family and friends?

Yes, you can share the Smart Camera with your family members and friends by allowing them to preview the camera. To share it, they must download the Tuya Smart application into their mobile device and create a new account.

In the Tuya Smart application, press 'Me' key in the bottom right corner and then the following keys: 'Home management' -> 'My home' -> 'Add members'. Here you must enter fields with a name, country and e-mail address of the person who you want to share the Smart Camera image with, and then press 'Save'. The second mobile device will display a request for approval. This is how you can assign or withdraw the approval for sharing.

10

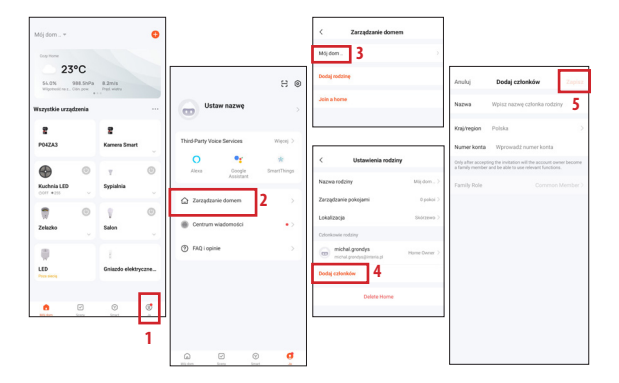

3. What is a wireless range?

The range of the Wi-Fi network depends on your router and room in which the product is used. See the router specification for more details.

#### 4. How many cameras can I control?

The Tuya Smart application allows controlling an unlimited number of cameras through an unlimited number of mobile devices. However your router may impose certain limitations with regard to the number of devices connected. For more details, see the technical specification of the router.

5. The Smart Camera does not connect to the network via the Tuya Smart application

- Make sure the device is in the configuration mode (the camera light flashes fast)
- Make sure the Wi-Fi network is available and distance from the router not too large
- Make sure the Wi-Fi password has been entered correctly.
- 6. The Smart Camera shows offline status in the application
  - · Make sure the device has been supplied with power
  - Make sure the network is stable while Wi-Fi names and password have not been changed. If so, add the device again.
  - If the network operates correctly but remains offline, check for too many Wi-Fi connections. You can restart the router to check the status of the device.

#### Technical specification

- Resolution: Full HD
- External memory: cards up to 128GMicro SD are supported (not supplied)
- Saving data in cloud is supported
- Wi-Fi: IEEE802.11b/g/n, 2,4 GHz (non-compatible with Wi-Fi 5 GHz network)
- Visibility in daylight and at night up to 10m
- Audio: Built-in loud speaker and microphone
- Motion and sound detection
- Notifications and alerts
- Dimensions: 105 x 70 x 70 mm
- Weight: 188g

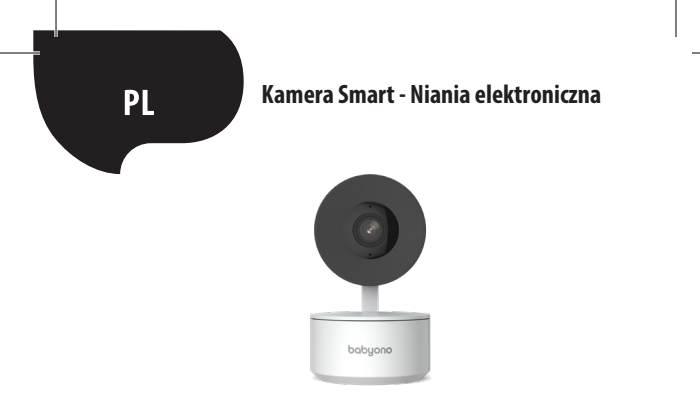

#### ! WAŻNE INFORMACJE PRZED PODŁĄCZENIEM KAMERY SMART DO INTERNETU !

 Kamera Smart obsługuje tylko sieć Wi-Fi 2,4 GHz. Więcej informacji znajdziesz na końcu instrukcji w części FAQ.

 Zarówno nazwa sieci Wi-Fi jak i hasło nie mogą mieć więcej niż 20 znaków. W innym przypadku aplikacja nie pozwoli na połączenie kamery z Internetem.

3. Podczas łączenia Kamery Smart z aplikacją Tuya ustaw ją możliwie najbliżej routera, aby maksymalnie przyspieszyć proces parowania z Internetem. Dziękujemy za zakup Kamery Smart. Aby rozpocząć obsługę kamery na swoim urządzeniu mobilnym (smartfon/tablet ), pobierz bezpłatną aplikację Tuya Smart (dostępną na Google Play oraz App Store) dzięki której uzyskasz pełen dostęp do Kamery Smart bezpośrednio ze swojego urządzenia mobilnego. Połącz się z siecią Wi-Fi i kontroluj Kamerę Smart jedynie za pomocą kciuka.

Dostęp do Kamery Smart możesz mieć również bezpośrednio z ekranu komputera. Wystarczy, że w przeglądarce internetowej wpiszesz link: https://ipc-eu.ismartlife. me/login, a z menu głównego aplikacji Tuya w prawym górnym rogu wybierzesz "+", a następnie " Skanuj kod QR". Po zeskanowaniu kodu QR, na ekranie komputera pojawi się obraz z Kamery Smart.

Zawartość zestawu:

- Kamera Smart x1
- Kabel USB x1
- Instrukcja obsługi x1
- Uchwyt montażowy x1
- Adapter x1
- Torba na śrubki x1
- Taśma montażowa x1

Zaczynamy!

 Podłącz Kamerę Smart do źródła prądu dołączonym do zestawu adapterem i kablem USB

 Sprawdź nazwę swojej sieci Wi-Fi oraz hasło ( ani sieć ani hasło nie mogą być dłuższe niż 20 znaków )

 Upewnij się, że Twoje urządzenie mobilne pracuje w systemie iOS 9 lub nowszym, lub Android 4.1x lub nowszym

Połącz się z siecią Wi-Fi 2.4GHz

1. Aplikacja

Zeskanuj kod QR lub znajdź "Tuya Smart" w Google Play / App Store, aby pobrać bezpłatną aplikację Tuya Smart na Android lub iOS. Po zakończeniu instalacji, aplikacja sprawnie przeprowadzi Cię przez etap rejestracji konta i późniejszego połączenia kamery z siecią Wi-Fi.

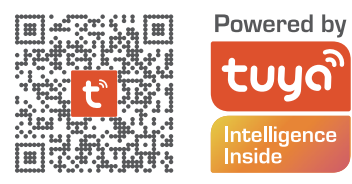

2. Utworzenie konta w aplikacji Tuya

KROK 1. Wybierz kraj rejestracji i podaj adres email na który otrzymasz kod weryfikacyjny

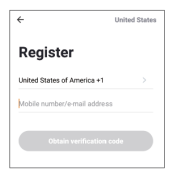

KROK 2. Podaj kod weryfikacyjny a następnie stwórz swoje indywidualne hasło (nie może być dłuższe niż 20 znaków).

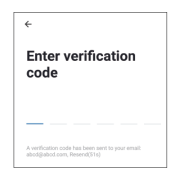

3. Przygotowanie Kamery Smart do połączenia z aplikacją Tuya

 Wciśnij przycisk Reset (patrz obraz 1) i przytrzymaj przez 10 sekund, aż kamera zacznie emitować sygnał dźwiękowy.

Opcjonalnie: Umieść kartę Micro SD (jeśli posiadasz), jak przedstawiono na obrazie 2.

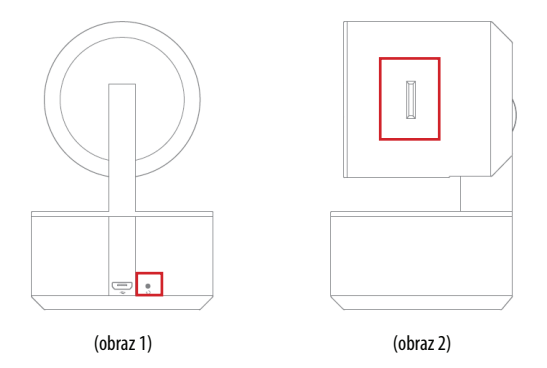

#### 4. Łączenie Kamery Smart z aplikacją Tuya Smart

Uruchom aplikację Tuya Smart na swoim urządzeniu mobilnym i z menu głównego wciśnij znak "+" w prawym górnym narożniku ekranu, a następnie " Dodaj urządzenie". Z grupy urządzeń widocznych po lewej stronie wybierz " Aparat i blokada", a po nim " Kamera bezp. (Wi-Fi).

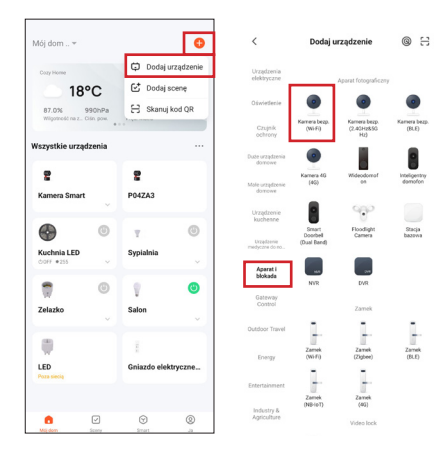

#### 5. Łączenie Kamery Smart z aplikacją Tuya Smart

Upewnij się, że dioda kamery szybko miga i naciśnij "Dalej". Wpisz hasło sieci Wi-Fi. PAMIĘTAJ!

Hasło nie może być dłuższe niż 20 znaków.

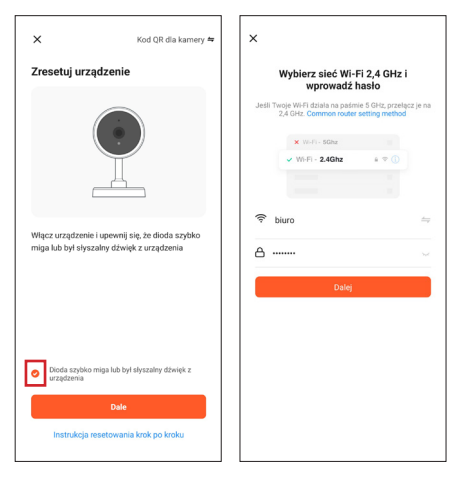

20

Na ekranie pojawi się kod QR. Zeskanuj kod QR Kamerą Smart, zachowując 15-20 cm odstęp od ekranu swojego urządzenia mobilnego. Po usłyszeniu krótkiego sygnału dźwiękowego, naciśnij przycisk" Słyszałem dźwięk".

W tym momencie Kamera Smart rozpoczyna łączenie z siecią Wi-Fi. Gdy dioda na Kamerze Smart przestanie mrugać i zacznie świecić stałym zielonym światłem, oznacza to, że konfiguracja została zakończona. Na ekranie urządzenia mobilnego pojawi się informacja o tym, naciśnij przycisk, Zakończono". Po jego naciśnięciu Kamera Smart pojawi się na ekranie głównym aplikacji w pełni gotowa do użycia.

\*Interfejs aplikacji może się różnić w zależności od aktualnej wersji Tuya Smart.

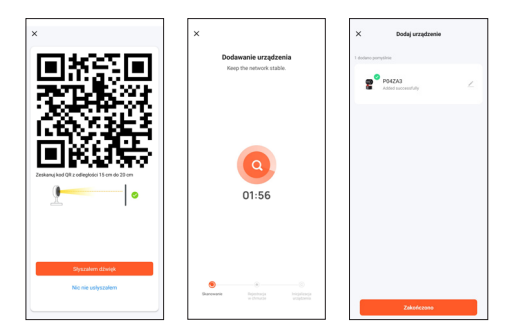

#### Często zadawane pytania (FAQ)

1. Kamera Smart nie chce się połączyć z siecią Wi-Fi

Aby podłączyć Kamerę Smart do Internetu, Twoja sieć bezprzewodowa (Wi-Fi) powinna działać tylko na częstotliwości 2,4 GHz, nie obsługuje natomiast sieci Wi-Fi 5 GHz oraz sieci dwuzakresowej (2,4 GHz oraz 5 GHz jednocześnie). Jeśli posiadasz sieć dwuzakresową, przed podłączeniem urządzenia rozdziel sieć na dwie osobne na swoim routerze lub skontaktuj się w tym celu ze swoim dostawcą Internetu w celu bezpłatnej zmiany konfiguracji routera.

2. Czy mogę udostępnić kamerę mojej rodzinie i przyjaciołom?

Tak, możesz udostępnić Kamerę Smart członkom rodziny oraz przyjaciołom, dając możliwość podglądu kamery. W celu umożliwienia udostępnienia, powinien on pobrać aplikację Tuya Smart na swoje urządzenie mobilne oraz utworzyć nowe konto. W aplikacji Tuya Smart wciśnij przycisk "Ja" w prawym dolnym narożniku , a następnie kolejno przyciski "Zarządzanie domem" -> "Mój dom" -> "Dodaj członków". W tym miejscu należy uzupełnić pola z nazwą , krajem oraz adresem email osoby, której chcemy udostępnić widok z Kamery Smart i wcisnąć "Zapisz" . Na drugim urządzeniu mobilnym pojawi się informacja z prośba o akceptację. W ten sposób można nadać lub wycofać zgodę na udostępnienie.

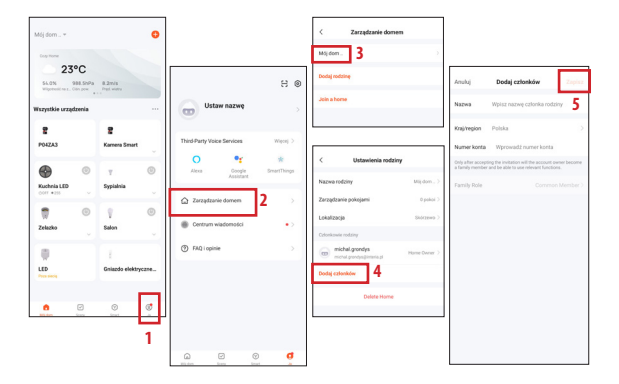

#### 3. Jaki jest zasięg bezprzewodowy?

Zasięg sieci Wi-Fi jest uzależniony od Twojego routera oraz samego pomieszczenia, w którym się znajduje. Sprawdź specyfikację routera w celu uzyskania konkretnych danych. 4. Ile kamer mogę kontrolować?

Aplikacja Tuya Smart umożliwia kontrolę nieograniczonej liczby kamer na nieograniczonej liczbie urządzeń mobilnych. Jednak Twój router może mieć ograniczenia w kwestii ilości podłączonych urządzeń. W tym celu sprawdź jego specyfikację techniczną.

- 5. Kamera Smart nie łączy się z siecią przez aplikację Tuya smart
  - Upewnij się, że urządzenie jest w trybie konfiguracji (dioda kamery mruga w szybkim tempie)
  - Upewnij się, że sieć Wi-Fi jest dostępna oraz że odległość od routera nie jest zbyt duża
  - Upewnij się, że hasło do Wi-Fi zostało wprowadzone poprawnie
- 6. Kamera Smart wskazuje stan offline w aplikacji
  - Upewnij się, że urządzenie zostało podłączone do zasilania
  - Upewnij się, że sieć jest stabilna, a nazwy Wi-Fi oraz hasła nie zmieniano. Jeśli tak jest, dodaj urządzenie ponownie.
  - Jeśli sieć pracuje poprawnie, ale wciąż jest offline, sprawdź czy nie ma zbyt wielu połączeń Wi-Fi. Możesz ponownie uruchomić router, aby sprawdzić stan urządzenia.

#### Specyfikacja techniczna

- Rozdzielczość: Full HD
- Pamięć zewnętrzna: obsługuje karty do 128GMicro SD (brak w zestawie)
- Wsparcie zapisu danych w chmurze
- Wi-Fi: IEEE802.11b/g/n, 2,4 GHz (niekompatybilna z siecią Wi-Fi 5 GHz)
- Widoczność w dzień i w nocy do 10m
- Audio: Wbudowany głośnik i mikrofon
- Detekcja ruchu i dźwięku
- Powiadomienia i alerty
- Wymiary: 105 x 70 x 70 mm
- Waga:188g

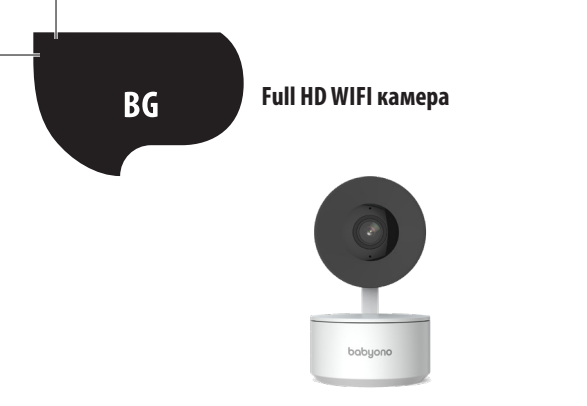

! ВАЖНА ИНФОРМАЦИЯ ПРЕДИ ДА СВЪРЖЕТЕ ВАШАТА СМАРТ КАМЕРА КЪМ ИНТЕРНЕТ!

 Смарт камерата поддържа само 2,4 GHz Wi-Fi. Повече информация можете да намерите в края на ръководството в раздела ЧЗВ.

 Както името на Wi-Fi мрежата, така и паролата не могат да бъдат по-дълги от 20 символа. В противен случай приложението няма да позволи на камерата да се свърже с интернет.

 Когато свързвате смарт камерата към приложението Тиуа, поставете я възможно най-близо до рутера, за да ускорите максимално процеса на сдвояване с интернет. Благодарим ви, че закупихте смарт камера. За да започнете да работите с камерата на вашето мобилно устройство (смартфон/таблет), изтеглете безплатното приложение Tuya Smart (достъпно в Google Play и App Store), благодарение на което ще получите пълен достъп до Smart Camera директно от вашето мобилно устройство. Свържете се с Wi-Fi мрежата и управлявайте смарт камерата само с палеца си.

Можете също така да получите достъп до Smart Camera директно от екрана на вашия компютър. Всичко, което трябва да направите, е да въведете във вашия уеб браузър линка: https://ipc-eu.ismartlife.me/login и от главното меню на приложението Tuya в горния десен ъгъл да изберете, +", след което, «Сканиране на QR код". След сканиране на QR кода, изображението от смарт камерата ще се появи на екрана на компютъра.

#### Съдържание на комплекта:

- Смарт камера х1
- USB кабел x1
- Ръководство за употреба x1
- Монтажен държач х1\*
- Адаптер х1 \*
- Торбичка за винтчета x1\*
- Монтажна лента x1\*

Започваме!

• Свържете смарт камерата към източник на захранване чрез адаптера и USB кабела, включени в комплекта

 Проверете името и паролата на вашата Wi-Fi мрежа (те не могат да съдържат повече от 20 символа)

 Уверете се, че вашето мобилно устройство работи с iOS 9 или по-нова версия или Android 4.1х или по-нова версия

• Свържете се към 2,4GHz Wi-Fi мрежа

1. Приложение

Сканирайте QR кода по-горе или намерете "Tuya Smart" в Google Play/App Store, за да изтеглите безплатното приложение Tuya Smart за Android или iOS. След приключване на инсталацията, приложението ефективно ще ви преведе през етапа на регистрация на акаунт и последващо свързване на камерата към Wi-Fi мрежата.

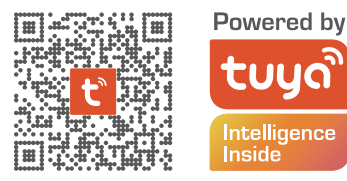

2. Създаване на акаунт в приложението Тиуа

СТЪПКА 1. Изберете държавата на регистрация и въведете имейл адреса, на който ще получите кода за потвърждение

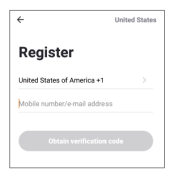

СТЪПКА 2. Въведете кода за потвърждение и след това създайте вашата индивидуална парола (тя не може да бъде по-дълга от 20 символа)

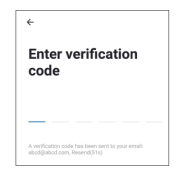

3. Подготовка на смарт камерата за свързване с приложението Тиуа

• Натиснете бутон Reset (вижте рис.1) за 10 секунди, докато камерата започне да издава звуков сигнал.

• По избор: Поставете карта Micro SD (ако имате такава), както е показано на рис. 2.

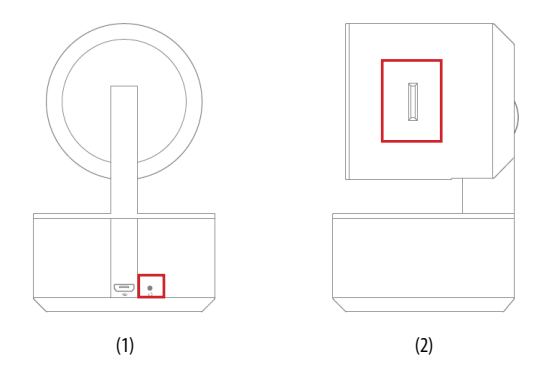

30

#### 4. Свързване на смарт камерата с приложението Tuya Smart

Стартирайте приложението Tuya Smart на вашето мобилно устройство и от главното меню натиснете знака "+" в горния десен ъгъл на екрана, а след това -"Добавяне на устройство".

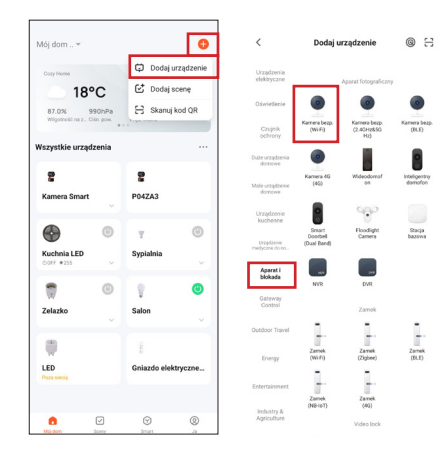

#### 5. Свързване на смарт камерата с приложението Tuya Smart

Уверете се, че светодиодът на камерата мига бързо и натиснете "Напред". Въведете паролата за вашата Wi-Fi мрежа.

#### **ПОМНЕТЕ!**

Паролата не може да бъде по-дълга от 20 символа.

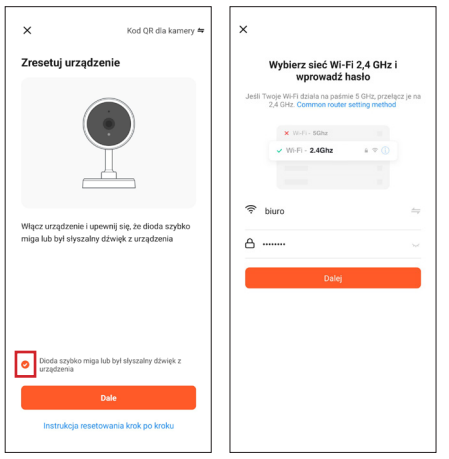

32

На екрана ще се появи QR код. Сканирайте QR кода със смарт камерата, като спазвате разстояние от 15-20 см от екрана на вашето мобилно устройство. След като чуете кратък звуков сигнал, натиснете бутона "Чух звук".

В този момент смарт камерата започва да се свързва с Wi-Fi мрежата. Когато светодиодът на камерата спре да мига и светне непрекъснато в зелено, настройката е завършена. На екрана на мобилното устройство ще се появи съответната информация, тогава натиснете бутона "Готово". В този момент смарт камерата ще се появи на главния екран на приложението и е напълно готова за използване.

\*Интерфейсът на приложението може да е различен в зависимост от текущата версия на приложението Tuya Smart.

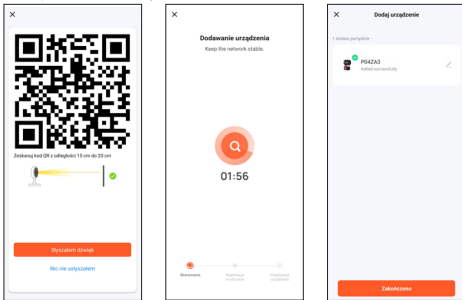

33

#### Често задавани въпроси (FAQ)

#### 1. Смарт камерата не се свързва с мрежата Wi-Fi

За да свържете смарт камерата към интернет, вашата безжична мрежа (Wi-Fi) трябва да работи само на честота 2,4 GHz. Тя не поддържа 5 GHz Wi-Fi мрежа и двулентова мрежа (2,4 GHz и 5 GHz едновременно). Ако имате двулентова мрежа, преди да свържете устройството разделете мрежата на две отделни мрежи на вашия рутер, или се свържете с вашия интернет доставчик за безплатно преконфигуриране на рутера.

2. Мога ли да споделя камерата с моето семейство и с приятелите?

Да, можете да споделите смарт камерата с членове на семейството и с приятели, което дава възможност за наблюдаване на камерата. За да бъде позволено споделянето, трябва да се изтегли приложението Tuya Smart на другото мобилно устройство и да се създаде нов акаунт.

В приложението Tuya Smart натиснете бутона "Аз" в долния десен ъгъл и след това последователно бутоните "Управление на дома" -> "Моят дом" -> "Добавяне на членове". Попълнете полетата с името, държавата и имейл адреса на лицето, с което искате да споделите изгледа от смарт камерата, след което натиснете "Запис". На второто мобилно устройство ще се появи съобщение с молба за приемане. По този начин може да бъде дадено или отказано съгласието за споделяне.

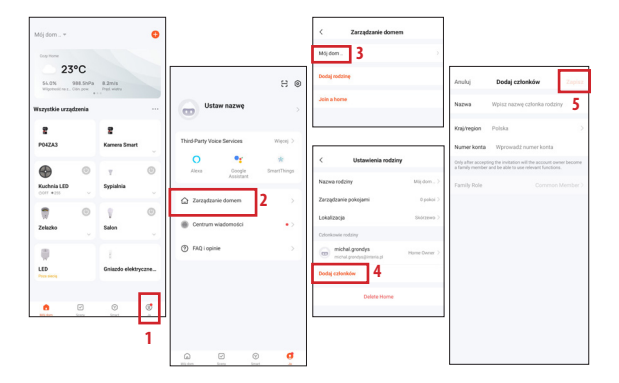

#### 3. Какъв е безжичният обхват?

Обхватът на Wi-Fi мрежата зависи от вашия рутер и от помещението, в което се намира. Проверете спецификациите на вашия рутер за конкретни подробности. 4. Колко камери мога да контролирам?

Приложението Tuya Smart ви позволява да управлявате неограничен брой камери на неограничен брой мобилни устройства. Вашият рутер, обаче, може да има ограничения за броя на свързаните устройства. За целта проверете техническата му спецификация.

5. Смарт камерата не се свързва с мрежата чрез приложението Tuya smart

- Уверете се, че устройството е в режим на настройка (светодиодът на камерата мига бързо)
- Уверете се, че Wi-Fi мрежата е налична и че разстоянието от рутера не е твърде голямо
- Уверете се, че паролата за Wi-Fi е въведена правилно
- 6. Смарт камерата показва състояние офлайн в приложението
  - Уверете се, че устройството е свързано към захранването
  - Уверете се, че мрежата е стабилна и Wi-Fi името и паролата не са променени. Ако е така, добавете устройството отново.
  - Ако мрежата е изправна, но все още е офлайн, проверете дали има твърде много Wi-Fi връзки. Можете да рестартирате рутера, за да проверите състоянието на устройството.
#### Технически параметри

- Резолюция: Full HD
- Външна памет: поддържа карти до 128GMicro SD (не са включени в комплекта)
- Поддръжка на облачно съхранение на данни
- Wi-Fi: IEEE802.11b/g/n, 2.4GHz (не е съвместима с 5GHz Wi-Fi)
- Дневна и нощна видимост до 10 m
- Аудио: Вграден високоговорител и микрофон
- Детекция на движение и звук
- Известия и сигнали
- Размери: 105 x 70 x 70 mm
- Тегло: 188 д

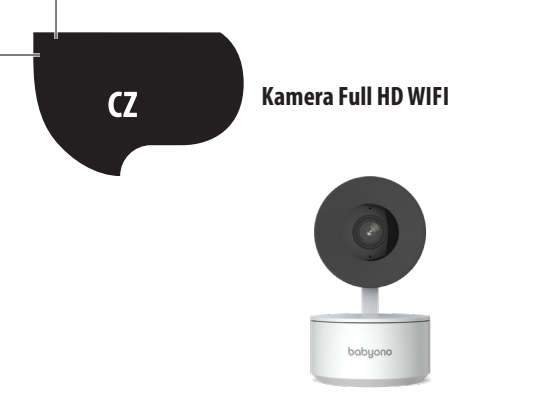

# ! DŮLEŽITÉ INFORMACE PŘED PŘIPOJENÍM CHYTRÉ KAMERY K INTERNETU !

1. IP kamera podporuje pouze síť Wi-Fi 2,4 GHz. Další informace naleznete na konci návodu v sekci FAQ.

 Název sítě Wi-Fi ani heslo nesmí být delší než 20 znaků. V opačném případě aplikace neumožní připojení kamery k internetu.

 Při připojování IP kamery k aplikaci Tuya ji umístěte co nejblíže k routeru, abyste co nejvíce urychlili proces párování s internetem. Děkujeme vám za zakoupení IP kamery. Chcete-li začít ovládat kameru na svém mobilním zařízení (chytrém telefonu/tabletu), stáhněte si bezplatnou aplikaci Tuya Smart (dostupnou na Google Play a App Store), pomocí které získáte plný přístup k IP kameře přímo ze svého mobilního zařízení. Připojte se k síti Wi-Fi a ovládejte kameru pouhým palcem.

K IP kameře se můžete připojit také přímo z obrazovky počítače. Stačí, když do webového prohlížeče zadáte odkaz: https://ipc-eu.ismartlife.me/login, a v hlavní nabídce aplikace Tuya v pravém horním rohu vyberete "+" a poté "Naskenovat QR kód". Po naskenování QR kódu se na obrazovce počítače zobrazí obraz z IP kamery.

Obsah sady:

- IP kamera x1
- Kabel USB x1
- Návod k použití x1
- Montážní držák x1
- Adaptér x1
- Pouzdro na šrouby x1
- Montážní páska x1

Pojďme na to!

- Připojte IP kameru ke zdroji napájení pomocí dodaného adaptéru a kabelu USB
- Zkontrolujte název sítě Wi-Fi a heslo (síť ani heslo nesmí být delší než 20 znaků)
- Ujistěte se, že vaše mobilní zařízení používá systém iOS 9 či novější nebo Android 4.1x
   či novější
- Připojte se k síti Wi-Fi 2.4GHz

1. Aplikace

Naskenujte výše uvedený QR kód nebo vyhledejte "Tuya Smart" na Google Play / App Store a stáhněte si bezplatnou aplikaci Tuya Smart pro Android nebo iOS. Po instalaci vás aplikace efektivně provede fází registrace účtu a následným připojením kamery k síti Wi-Fi.

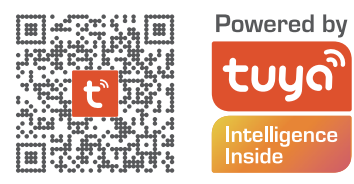

2. Vytvoření účtu v aplikaci Tuya

1. KROK Vyberte zemi registrace a zadejte e-mailovou adresu, na kterou obdržíte ověřovací kód

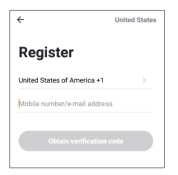

2. KROK Zadejte ověřovací kód a poté si vytvořte vlastní heslo (nesmí být delší než 20 znaků)

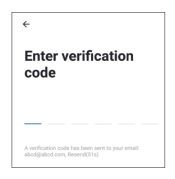

- 3. Příprava chytré kamery pro připojení k aplikaci Tuya
- Stiskněte tlačítko Reset (viz obrázek 1) a podržte je po dobu 10 sekund, dokud kamera nezapípá.
- Volitelně: Vložte kartu Micro SD (pokud ji máte) podle obrázku 2.

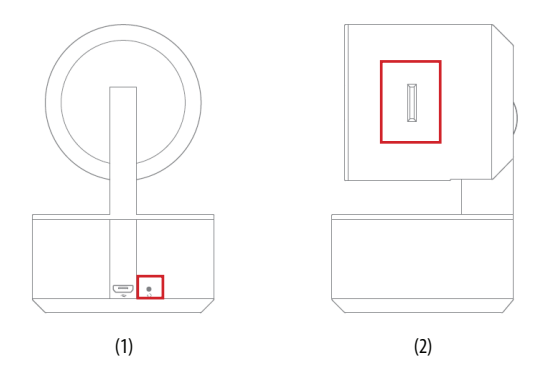

# 4. Propojení chytré kamery s aplikací Tuya Smart

Spustte aplikaci Tuya Smart na svém mobilním zařízení a v hlavní nabídce stiskněte v pravém horním rohu obrazovky znak "+" a poté "Přidat zařízení".

Ve skupině zařízení viditelné vlevo vyberte možnost "Kamera a zámek" a poté možnost "Bezdrátová kamera (Wi-Fi)".

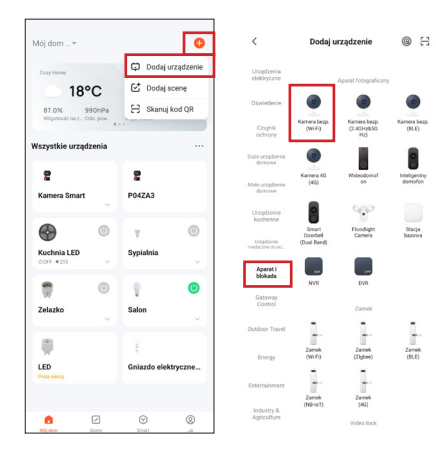

# 5. Propojení chytré kamery s aplikací Tuya Smart

Ujistěte se, že dioda kamery rychle bliká, a stiskněte tlačítko "Další krok". Zadejte heslo sítě Wi-Fi.

# PAMATUJTE!

Heslo nesmí být delší než 20 znaků.

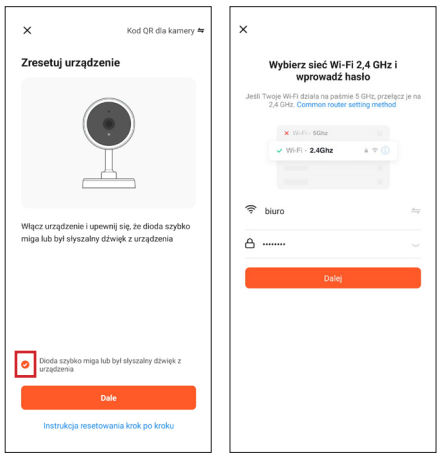

44

Na obrazovce se zobrazí QR kód. Naskenujte QR kód pomocí chytré kamery a udržujte vzdálenost 15-20 cm od obrazovky mobilního zařízení. Jakmile uslyšíte krátké pípnutí, stiskněte tlačítko "Slyšel jsem zvuk".

V tomto okamžiku se chytrá kamera začne připojovat k síti Wi-Fi. Když dioda LED na kameře přestane blikat a začne svítit trvale zeleně, znamená to, že nastavení je dokončeno. Na obrazovce mobilního zařízení se o tomto zobrazí zpráva, stiskněte tlačítko "Dokončeno". V tomto okamžiku se chytrá kamera zobrazí na hlavní stránce aplikace a je plně připravena k použití.

\* Rozhraní aplikace se může lišit v závislosti na aktuální verzi aplikace Tuya Smart.

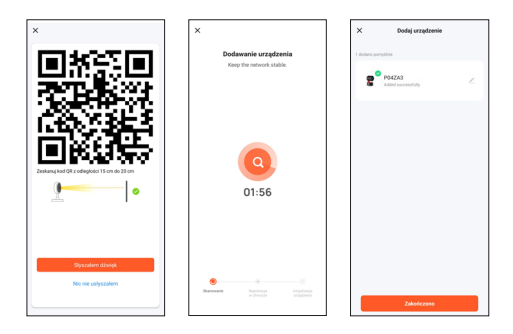

# Často kladené otázky (FAQ)

1. Chytrá kamera se nechce připojit k síti Wi-Fi

Pro připojení chytré kamery k internetu by vaše bezdrátová síť (Wi-Fi) měla pracovat pouze na frekvenci 2,4 GHz. Nepodporuje Wi-Fi 5 GHz ani dvoupásmové sítě (2,4 GHz a 5 GHz současně). Pokud máte dvoupásmovou síť, rozdělte ji před připojením zařízení na routeru na dvě samostatné sítě nebo se obratte na poskytovatele internetových služeb, aby vám za tímto účelem bezplatně změnil konfiguraci routeru.

2. Mohu sdílet kameru s rodinou a přáteli?

Ano, IP kameru můžete sdílet s rodinnými příslušníky a přáteli, a umožnit jim tak pohled z kamery. Abyste jim sdílení umožnili, měli by si do svého mobilního zařízení stáhnout aplikaci Tuya Smart a vytvořit nový účet.

V aplikaci Tuya Smart stiskněte tlačítko "Já" v pravém dolním rohu, poté postupně tlačítka "Správa domácnosti" -> "Moje domácnost" -> "Přidat členy". Zde vyplňte pole se jménem, zemí a e-mailovou adresou osoby, se kterou chcete sdílet pohled z chytré kamery, a stiskněte tlačítko "Uložit". Na druhém mobilním zařízení se zobrazí zpráva s žádostí o schválení. Tímto způsobem můžete udělit nebo odvolat souhlas se sdílením pohledu.

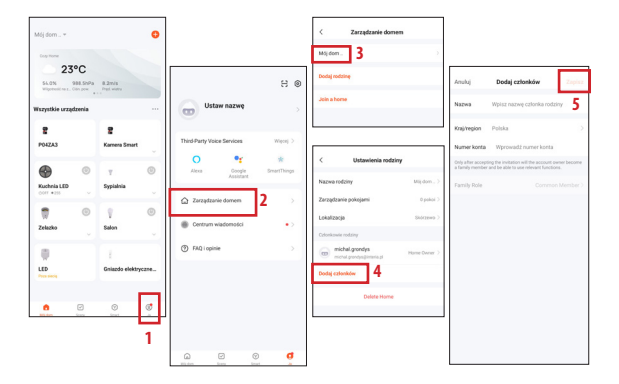

# 3. Jaký je dosah bezdrátového připojení?

Dosah Wi-Fi závisí na routeru a na místnosti, ve které se nachází. Konkrétní informace naleznete ve specifikacích svého routeru.

#### 4. Kolik kamer mohu ovládat?

Aplikace Tuya Smart umožňuje ovládat neomezený počet kamer na neomezeném počtu mobilních zařízení. Váš router však může mít omezení, pokud jde o počet připojených zařízení. Zkontrolujte proto jeho technické specifikace.

5. Chytrá kamera se nepřipojuje k síti prostřednictvím aplikace Tuya smart

- Ujistěte se, že zařízení je v režimu nastavení (dioda LED kamery rychle bliká).
- Ujistěte se, že síť Wi-Fi je dostupná a že vzdálenost od routeru není příliš velká.
- Ujistěte se, zda je správně zadáno heslo Wi-Fi.
- 6. Chytrá kamera indikuje v aplikaci stav offline
  - Ujistěte se, že je zařízení připojeno k napájení.
  - Ujistěte se, že je síť stabilní a že název a heslo Wi-Fi nebyly změněny. V takovém případě přidejte zařízení znovu.
  - Pokud síť funguje správně, ale vy jste stále offline, zkontrolujte, zda není příliš mnoho připojení k Wi-Fi. Můžete restartovat router a zkontrolovat stav zařízení.

### Technické údaje

- Rozlišení:Full HD
- Externí paměť: Podporuje karty až 128GMicro SD (není součástí balení)
- Podpora záznamu dat v cloudu
- Wi-Fi: IEEE802.11b/g/n, 2,4 GHz (nekompatibilní se sítí Wi-Fi 5 GHz)
- Viditelnost ve dne i v noci až 10m
- Zvuk: Vestavěný reproduktor a mikrofon
- Detekce pohybu a zvuku
- Oznámení a upozornění
- Rozměry: 105 x 70 x 70 mm
- Hmotnost:188g

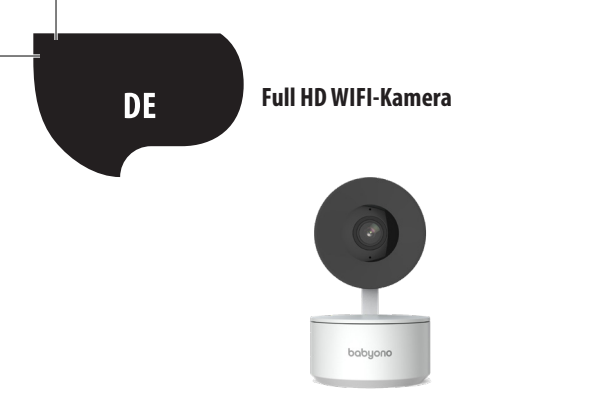

#### ! WICHTIGE INFORMATIONEN VOR DER VERBINDUNG DER SMART KAMERA MIT DEM INTERNET !

 Die Smart Kamera unterstützt nur ein 2,4-GHz-Wi-Fi-Netzwerk. Weitere Informationen finden Sie im Abschnitt FAQ am Ende dieser Gebrauchsanweisung.

 Sowohl der Name des Wi-Fi-Netzwerks als auch das Passwort dürfen nicht länger als 20 Zeichen sein. Andernfalls lässt die App die Verbindung der Kamera mit dem Internet nicht zu.
 Wenn Sie die Smart Kamera mit der Tuya App verbinden, platzieren Sie sie so nah wie möglich am Router, um den Verbindungsprozess mit dem Internet so weit wie möglich zu beschleunigen.

50

Vielen Dank für den Kauf der Smart Kamera. Um die Kamera auf Ihrem Mobilgerät (Smartphone/Tablet) zu bedienen, laden Sie die kostenlose Tuya Smart App herunter (erhältlich bei Google Play und im App Store), mit der Sie direkt von Ihrem Mobilgerät aus vollen Zugriff auf die Smart Kamera erhalten. Stellen Sie eine Verbindung zu einem Wi-Fi-Netzwerk her und steuern Sie die Smart Kamera einfach mit Ihrem Daumen.

Sie können auch direkt von Ihrem Computerbildschirm aus auf die Smart Kamera zugreifen. Geben Sie einfach den folgenden Link in Ihren Webbrowser ein: **https://ipc-eu.ismartlife**. me/login, und wählen Sie im Hauptmenü der Tuya App in der oberen rechten Ecke "+" und dann "QR-Code scannen". Nachdem Sie den QR-Code gescannt haben, erscheint das Bild der Smart Kamera auf Ihrem Computerbildschirm.

Inhalt:

- Smart Kamera x1
- USB-Kabel x1
- Gebrauchsanweisung x1
- Montagehalterung x1
- Adapter x1
- Schraubenetui x1
- Montageband x1

Los geht's!

 Schließen Sie die Smart Kamera mit dem mitgelieferten Adapter und dem USB-Kabel an eine Stromquelle an.

Überprüfen Sie den Namen und das Passwort Ihres Wi-Fi-Netzwerks (weder das Netzwerk noch das Passwort dürfen länger als 20 Zeichen sein)

• Vergewissern Sie sich, dass auf Ihrem Mobilgerät iOS 9 oder neuer bzw. Android 4.1x oder neuer läuft.

• Stellen Sie eine Verbindung zu einem 2,4-GHz-Wi-Fi-Netzwerk her.

#### 1. App

Scannen Sie den oben angegebenen QR-Code oder suchen Sie "Tuya Smart" auf Google Play / im App Store, um die kostenlose Tuya Smart App für Android oder iOS herunterzuladen. Nach der Installation führt Sie die App effizient durch die Phase der Kontoregistrierung und die anschließende Verbindung der Kamera mit einem Wi-Fi-Netzwerk.

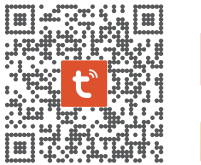

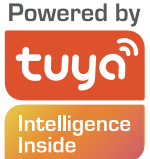

2. Kontoerstellung in der Tuya App

SCHRITT 1: Wählen Sie das Land aus, in dem Sie sich anmelden möchten, und geben Sie Ihre E-Mail-Adresse ein, an die Sie den Bestätigungscode erhalten werden.

| ocener |
|--------|
|        |
|        |
|        |
|        |
|        |

SCHRITT 2: Geben Sie Ihren Bestätigungscode ein und erstellen Sie dann Ihr individuelles Passwort (es darf nicht länger als 20 Zeichen sein).

| ÷                                                                               |
|---------------------------------------------------------------------------------|
| Enter verification code                                                         |
| <u> </u>                                                                        |
| A verification code has been sent to your email:<br>abod@abod.com, Resend(\$1s) |

3. Vorbereitung der Smart Kamera für die Verbindung mit der Tuya App

• Drücken Sie die Reset-Taste (siehe Abb. 1) und halten Sie sie 10 Sekunden lang gedrückt, bis die Kamera zu piepen beginnt.

• Optional: Legen Sie die Micro-SD-Karte (falls vorhanden) wie in Abb. 2 gezeigt ein.

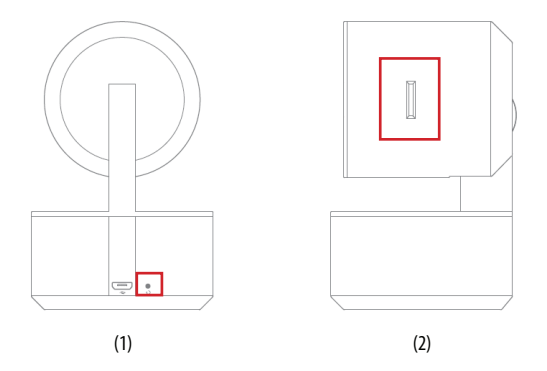

### 4. Verbindung der Smart Kamera mit der Tuya Smart App

Starten Sie die Tuya Smart App auf Ihrem Mobilgerät und drücken Sie im Hauptmenü auf "+" in der oberen rechten Ecke des Bildschirms und dann auf "Gerät hinzufügen". Wählen Sie aus der links sichtbaren Gerätegruppe "Kamera und Sperre", gefolgt von "Drahtlose Kamera (Wi-Fi)".

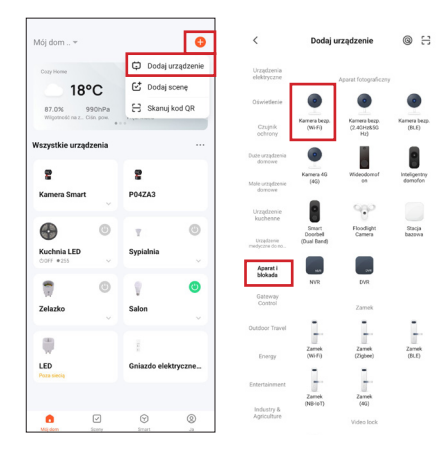

# 5. Verbindung der Smart Kamera mit der Tuya Smart App

Vergewissern Sie sich, dass die Kamera-LED schnell blinkt und drücken Sie "Weiter". Geben Sie das Passwort für das Wi-Fi-Netzwerk ein ACHTUNG!

Das Passwort darf nicht länger als 20 Zeichen sein.

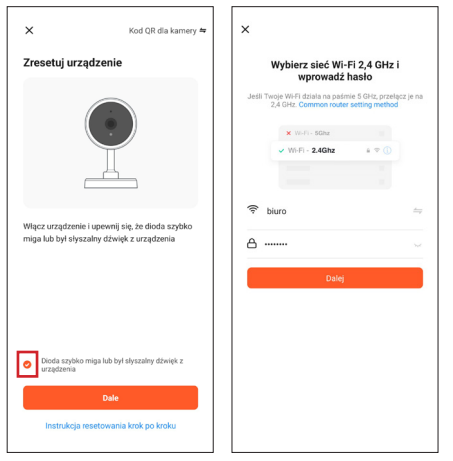

56

Ein QR-Code wird auf dem Bildschirm angezeigt. Scannen Sie den QR-Code mit der Smart Kamera und halten Sie dabei einen Abstand von 15-20 cm zum Bildschirm Ihres Mobilgeräts ein. Wenn Sie einen kurzen Piepton hören, drücken Sie die Taste "Ich habe den Ton gehört".

Jetzt beginnt die Smart Kamera, sich mit dem Wi-Fi-Netzwerk zu verbinden. Wenn die LED an der Smart Kamera nicht mehr blinkt, sondern konstant grün leuchtet, ist die Konfiguration abgeschlossen. Auf dem Bildschirm des Mobilgeräts wird eine Meldung angezeigt; drücken Sie die Schaltfläche "Fertig". Jetzt erscheint die Smart Kamera auf dem Startbildschirm der App und ist voll einsatzbereit.

\*Das App-Interface kann je nach der aktuellen Version der Tuya Smart App variieren.

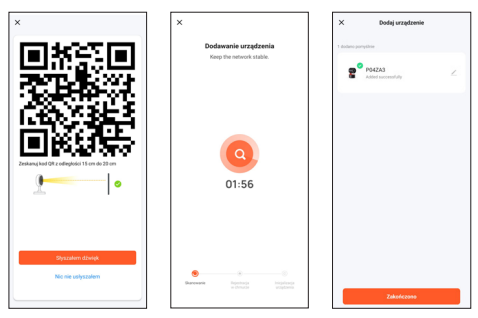

#### Häufig gestellte Fragen (FAQ)

1. Die Smart Kamera lässt sich nicht mit einem Wi-Fi-Netzwerk verbinden Um Ihre Smart Kamera mit dem Internet zu verbinden, sollte Ihr drahtloses Netzwerk (Wi-Fi) nur auf 2,4 GHz funktionieren. 5 GHz Wi-Fi oder Dual-Band (2,4 GHz und 5 GHz gleichzeitig) werden nicht unterstützt. Wenn Sie ein Dual-Band-Netzwerk haben, teilen Sie das Netzwerk bitte in zwei separate Netzwerke auf Ihrem Router auf, bevor Sie das Gerät anschließen, oder wenden Sie sich an Ihren ISP, um eine kostenlose Änderung der Routerkonfiguration zu erhalten.

2. Kann ich die Kamera mit meiner Familie und meinen Freunden teilen?

Ja, Sie können die Smart Kamera mit Familienmitgliedern und Freunden teilen und ihnen die Möglichkeit geben, die Kamera zu sehen. Um die Freigabe zu ermöglichen, sollten sie die Tuya Smart App auf ihr Mobilgerät herunterladen und ein neues Konto erstellen.

Drücken Sie in der Tuya Smart App auf "Ich" in der unteren rechten Ecke, gefolgt von "Zuhause verwalten" -> "Mein Zuhause" -> "Mitglieder hinzufügen". Füllen Sie hier die Felder mit dem Namen, dem Land und der E-Mail-Adresse der Person aus, für die Sie die Ansicht der Smart Kamera freigeben möchten, und drücken Sie auf "Speichern". Auf dem zweiten Mobilgerät erscheint eine Nachricht mit der Bitte um Zustimmung. Auf diese Weise können Sie Ihre Zustimmung zur Freigabe der Ansicht geben oder zurückziehen.

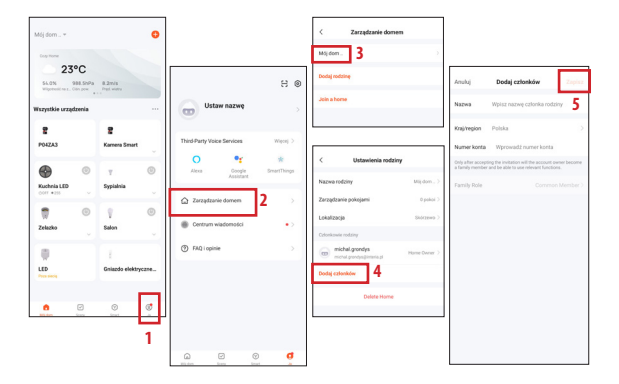

### 3. Wie groß ist die WLAN-Reichweite?

Die Reichweite des Wi-Fi hängt von Ihrem Router und dem Raum selbst ab, in dem er sich befindet. Überprüfen Sie die technischen Daten Ihres Routers für spezifische Details. 4. Wie viele Kameras kann ich steuern?

Mit der Tuya Smart-App können Sie eine unbegrenzte Anzahl von Kameras auf einer unbegrenzten Anzahl von Mobilgeräten steuern. Ihr Router kann jedoch Beschränkungen hinsichtlich der Anzahl der angeschlossenen Geräte aufweisen. Prüfen Sie dazu die technischen Daten.

5. Die Smart Kamera lässt sich nicht über die Tuya Smart-App mit dem Netzwerk verbinden.

- Vergewissern Sie sich, dass sich das Gerät im Einrichtungsmodus befindet (Kamera-LED blinkt schnell).
- Vergewissern Sie sich, dass das Wi-Fi-Netzwerk verfügbar ist und dass die Entfernung zum Router nicht zu groß ist.
- Vergewissern Sie sich, dass das Wi-Fi-Passwort korrekt eingegeben wurde.

6. Die Smart Kamera zeigt den Offline-Status in der App an

- Vergewissern Sie sich, dass das Gerät mit dem Stromnetz verbunden ist.
- Vergewissern Sie sich, dass das Netzwerk stabil ist und der Wi-Fi-Name und das Passwort nicht geändert wurden. Wenn dies der Fall ist, fügen Sie das Gerät erneut hinzu.
- Wenn das Netzwerk korrekt funktioniert, aber immer noch offline ist, pr
  üfen Sie, ob zu viele Wi-Fi-Verbindungen bestehen. Sie k
  önnen den Router neu starten, um den Status des Ger
  äts zu
  überpr
  üfen.

60

#### Technische Daten

- Auflösung: Full HD
- Externer Speicher: unterstützt Micro SD-Karten bis zu 128G (nicht im Lieferumfang enthalten)
- Unterstützung für Cloud-Speicher
- Wi-Fi: IEEE802.11b/g/n, 2.4GHz (nicht kompatibel mit 5GHz Wi-Fi Netzwerk)
- Tag- und Nachtsichtbarkeit bis zu 10m
- Audio: Eingebauter Lautsprecher und Mikrofon
- Bewegungs- und Geräuscherkennung
- Benachrichtigungen und Alarme
- Maße: 105 x 70 x 70 mm
- Gewicht: 188 g

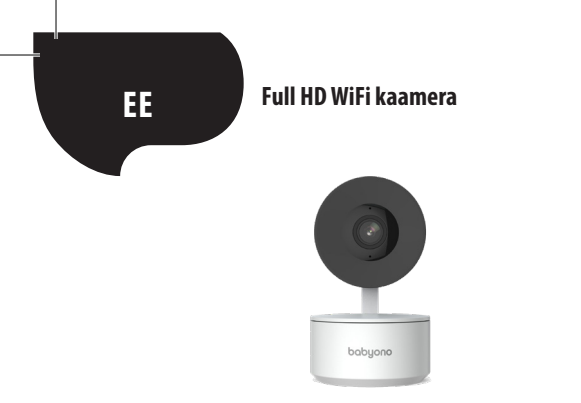

### ! OLULINE TEAVE ENNE NUTIKAAMERA VEEBIGA ÜHENDAMIST!

1. Nutikaamera toetab ainult 2,4 GHz Wi-Fi võrku. Rohkem teavet leiate kasutusjuhendi lõpus jaotises KKK.

 Nii Wi-Fi-võrgu nimi kui parool ei tohi olla pikemad kui 20 tähemärki. Vastasel juhul ei luba rakendus kaameral veebiga ühenduda.

3. Ühendades nutikaamerat rakendusega Tuya asetage see paarimise protsessi maksimaalseks kiirendamiseks ruuterile võimalikult lähedale.

Täname teid nutikaamera ostmise eest. Kaamera kasutamise alustamiseks oma mobiilseadmes (nutitelefon/tahvelarvuti) laadige alla tasuta rakendus Tuya Smart (saadaval Google Play ja App Store'is), tänu millele saate täieliku juurdepääsu nutikaamerale otse oma mobiilseadmest. Ühenduge Wi-Fi võrku ja juhtige nutikaamerat ainult pöidla abil. Nutikaamerale võte saada juurdepääsu ka otse arvuti ekraanilt. Piisab, et sisestate veebibrauserisse lingi: https://ipc-eu.ismartlife.me/login ja valite rakenduse Tuya peamenüüst üleval paremas nurgas "+" ning seejärel "Skaneeri QR-kood". Pärast QR-koodi skaneerimist ilmub arvuti ekraanile nutikaamera kujutis.

Komplekti sisu:

- Nutikaamera x1
- USB-kaabel x1
- Kasutusjuhend x1
- Paigaldusklamber x1
- Adapter x1
- Kruvide kott x1
- Paigaldusteip x1

#### Alustame!

- · Ühendage nutikaamera kaasasoleva adapteri ja USB-kaabli abil vooluallikaga
- Kontrollige oma Wi-Fi-võrgu nime ja parooli (ei võrk ega parool ei tohi olla pikemad kui 20 tähemärki)
- Veenduge, et teie mobiilseade töötab iOS 9 või uuemas või Android 4.1x või uuemas süsteemis
- Ühendage 2,4 GHz Wi-Fi võrku
- 1. Rakendus

Rakenduse Tuya Smart Androidile või iOSile tasuta allalaadimiseks skaneerige ülalpool olev QR-kood või leidke "Tuya Smart" Google Play / App Store'ist. Pärast paigalduse lõpetamist juhib rakendus teid tõhusalt läbi konto registreerimise etapi ja sellele järgneva kaamera Wi-Fi-võrguga ühendamise.

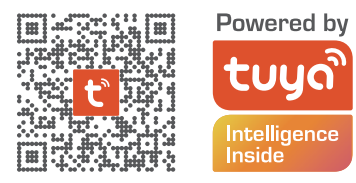

2. Rakenduses Tuya konto loomine

SAMM 1. Valige registreerimisriik ja sisestage e-posti aadress, millele saate kinnituskoodi

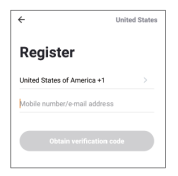

SAMM 2. Sisestage oma kinnituskood ja looge seejärel oma individuaalne parool (ei tohi olla pikem kui 20 tähemärki)

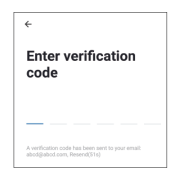

3. Nutikaamera ettevalmistamine Tuya rakendusega ühendamiseks

• Vajutage nuppu Reset (vt pilt 1) ja hoidke seda 10 sekundit all, kuni kaamera hakkab helisignaali väljastama.

• Valikuline: Sisestage Micro SD-kaart (kui teil on olemas), nagu on näidatud pildil 2.

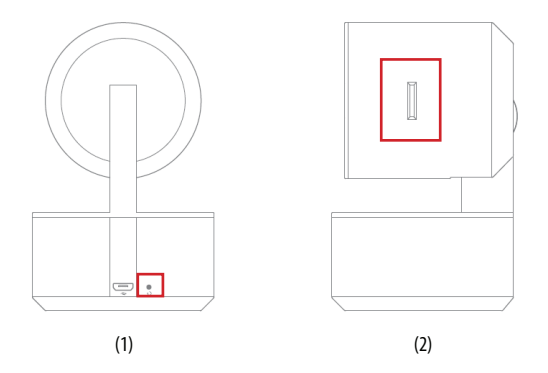

### 4. Nutikaamera ühendamine rakendusega Tuya Smart

Käivitage oma mobiilseadmes rakendus Tuya Smart ja vajutage peamenüüs ekraani paremas ülemises nurgas olevale märgile "+" ning seejärel ", Lisa seade".

Valige vasakul nähtavast seadmete rühmast "Kaamera ja lukustus", seejärel "Juhtmevaba kaamera (Wi-Fi).

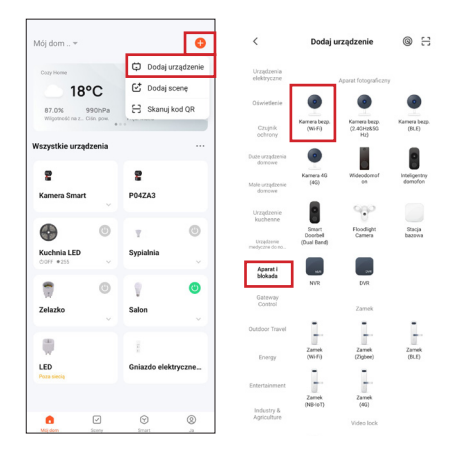

# 5. Nutikaamera ühendamine rakendusega Tuya Smart

Veenduge, et kaamera valgusdiood vilgub kiiresti ja vajutage "Edasi". Sisestage Wi-Fivõrgu parool.

# PIDAGE MEELES!

Parool ei tohi olla pikem kui 20 tähemärki.

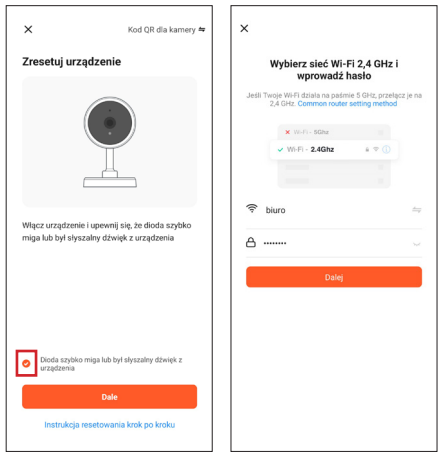

Ekraanile ilmub QR-kood. Skaneerige QR-kood nutikaameraga, hoides mobiilseadet ekraanist 15-20 cm kaugusel. Kuuldes lühikest helisignaali, vajutage nuppu "Kuulsin heli". Sel hetkel hakkab nutikaamera Wi-Fi-võrguga ühenduma. Kui nutikaamera valgusdiood lõpetab vilkumise ja hakkab püsivalt roheliselt põlema, tähendab see, et seadistamine on lõpetatud. Mobiilseadme ekraanile ilmub sellekohane teade, vajutage nuppu "Lõpetatud". Sel hetkel ilmub nutikaamera rakenduse peaekraanile ja on täielikult kasutusvalmis.

\*Rakenduse kasutajaliides võib sõltuvalt rakenduse Tuya Smart hetkeversioonist erineda.

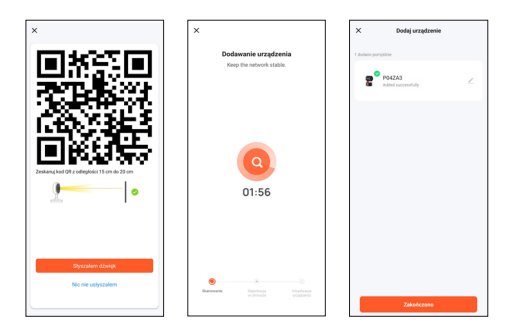

Korduma kippuvad küsimused (KKK)

1. Nutikaamera ei taha Wi-Fi-võrguga ühenduda

Nutikaamera veebiga ühendamiseks peab teie juhtmevaba võrk (Wi-Fi) töötama ainult sagedusel 2,4 GHz, see ei toeta 5 GHz Wi-Fi või kahesageduslikku (2,4 GHz ja 5 GHz samaaegselt) võrku. Kui teil on kahesageduslik võrk, jagage võrk enne seadme ühendamist ruuteril kaheks eraldi võrguks või võtke ruuteri konfiguratsiooni tasuta muutmiseks ühendust oma veebiteenuse tarnijaga.

2. Kas ma võin kaamerat oma pere ja sõpradega jagada?

Jah, saate nutikaamerat jagada pereliikmete ja sõpradega, andes neile juurdepääsu kaamera vaatele. Jagamise võimaldamiseks peaks ta oma mobiilseadmesse alla laadima rakenduse Tuya Smart ja looma uue konto.

Vajutage rakenduses Tuya Smart all paremas nurgas olevale nupule "Mina", millele järgnevad nupud "Kodu haldamine" -> "Minu kodu" -> "Lisa liikmeid". Täitke siinkohal väljad isiku, kellega soovite nutikaamera vaadet jagada, nime, riigi ja e-posti aadressiga, ning vajutage "Salvesta". Teisele mobiilseadmele ilmub teade, palvega aktsepteerida. Sel viisil saate jagamiseks nõusoleku anda või sellest taganeda.

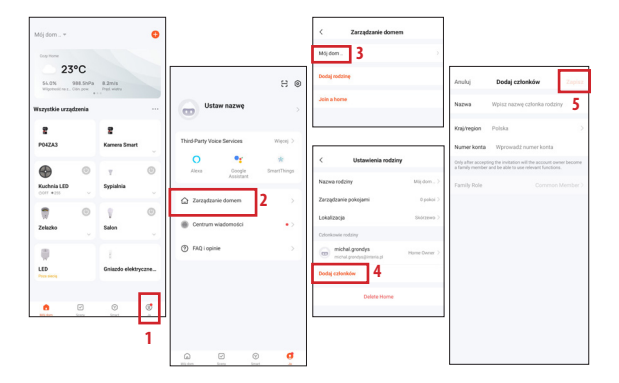

### 3. Milline on juhtmevaba leviala?

Wi-Fi võrgu leviala sõltub teie ruuterist ja ruumist, kus see asub. Konkreetsete andmete saamiseks vaadake ruuteri spetsifikatsioone.

#### 4. Mitut kaamerat saan kontrollida?

Rakendus Tuya Smart võimaldab kontrollida piiramatut arvu kaameraid piiramatul arvul mobiilseadmetel. Teie ruuteril võivad siiski olla piirangud ühendatud seadmete arvule. Selleks kontrollige selle tehnilisi spetsifikatsioone.

5. Nutikaamera ei ühendu rakenduse Tuya smart kaudu võrguga

- · Veenduge, et seade on seadistusrežiimis (kaamera valgusdiood vilgub kiiresti)
- · Veenduge, et Wi-Fi-võrk on saadaval ja et kaugus ruuterist ei ole liiga suur
- Veenduge, et Wi-Fi parool on õigesti sisestatud

6. Nutikaamera näitab rakenduses võrguühenduseta olekut

- · Veenduge, et seade on toitega ühendatud
- Veenduge, et võrk on stabiilne ning Wi-Fi nime ja parooli ei ole muudetud. Kui see on nii, lisage seade uuesti.
- Kui võrk töötab korralikult, kuid on siiski võrguühenduseta, kontrollige, et Wi-Fi-ühendusi ei oleks liiga palju. Seadme oleku kontrollimiseks saate ruuteri taaskäivitada.
#### Tehniline spetsifikatsioon

- Resolutsioon: Full HD
- Väline mälu: toetab kuni 128GMicro SD-kaarte (ei kuulu komplekti)
- Andmete pilve salvestamise tugi
- Wi-Fi: IEEE802.11b/g/n, 2,4 GHz (ei ühildu 5 GHz Wi-Fi võrguga )
- Päevane ja öine nähtavus kuni 10m
- Audio: Sisseehitatud kõlar ja mikrofon
- Liikumise ja heli tuvastamine
- Teated ja hoiatused
- Mõõtmed: 105 x 70 x 70 mm
- Kaal: 188 g

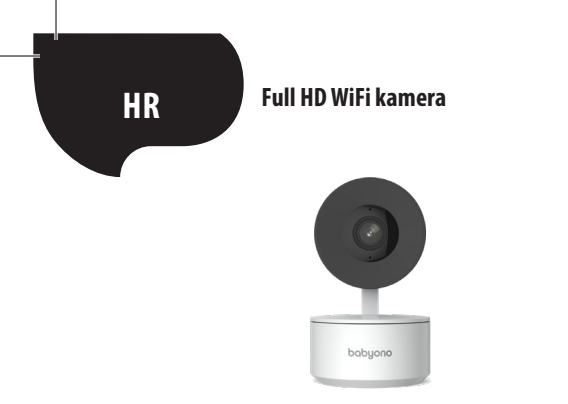

#### **! BITNE INFORMACIJE PRIJE SPAJANJA KAMERE SMART S INTERNETOM !**

 Kamera Smart podržava samo Wi-Fi mrežu od 2,4 GHz. Više informacija ćeš naći na kraju uputstva u dijelu FAQ

 Ujedno naziv Wi-Fi mreže kao i lozinka ne smiju imati više od 20 znakova. U suprotnome aplikacija neće dozvoliti spajanje kamere s Internetom.

3. Tijekom spajanja Kamere Smart s aplikacijom Tuya stavi je što je moguće bliže routeru, za maksimalno ubrzavanje procesa uparivanja s Internetom

Zahvaljujemo na kupovini Kamere Smart. Za početak korištenja kamere na svom mobilnom uređaju (pametni telefon/tablet ), preuzmi besplatnu aplikaciju Tuya Smart (dostupna na Google Play te App Store) zahvaljujući kojoj dobit ćeš pun pristup Kameri Smart direktno sa svog mobilnog uređaja. Spoji se sa Wi-Fi mrežom i kontroliraj Kameru Smart koristeći samo palac.

Pristup Kameri Smart također možeš imati direktno na zaslonu računala. Dovoljno je da na internetskom pregledniku upišeš link: **https://ipc-eu.ismartlife.me/login**, a s glavnog menija aplikacije Tuya u gornjem desnom uglu odabereš "+", pa onda "Skeniraj kod QR". Nakon skeniranja QR koda na zaslonu računala pojavit će se slika iz Kamere Smart.

Sadržaj seta:

- Kamera Smart x1
- Kabel USB x1
- Upute za upotrebu x1
- Držač za montiranje x1
- Adapter x1
- Torbica za vijke x1
- Montažna traka x1

Počinjemo!

• Spoji Kameru Smart na izvor struje pomoću adaptera priloženog u setu i USB kabela.

 Provjeri naziv svoje Wi-Fi mreže te lozinku (ni mreža ni lozinka ne smiju imati više od 20 znakova)

 Provjeri da Tvoj mobilni uređaj radi u sustavu iOS 9 ili novijem ili Android 4.1x ili novijem.

Spoji s mrežom Wi-Fi 2.4GHz

1. Aplikacija

Skeniraj gornji QR kod ili nađi "Tuya Smart" u Google Play / App Store za preuzimanje besplatne aplikacije Tuya Smart na Android ili iOS. Nakon završetka instalacije, aplikacija će Te glatko provesti kroz faze registracije računa i kasnijeg spajanja kamere s Wi-Fi mrežom.

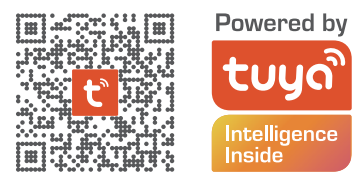

2. Otvaranje računa u aplikaciji Tuya

KORAK 1. Izaberi državu registracije i upiši email adresu, na koju ćeš dobiti verifikacijski kod

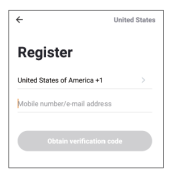

KORAK 2. Upiši verifikacijski kod pa upiši svoju individualnu lozinku (ne smije imati više od 20 znakova)

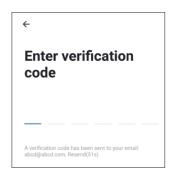

3. Priprema Kamere Smart za spajanje s Tuya aplikacijom

 Pritisni Reset (pogledaj sliku 1) i zadrži 10 sekundi, dok kamera počne emitirati zvučni signal.

• Neobavezno: Stavi u Kameru karticu Micro SD (ukoliko imaš), kako prikazano na slici 2.

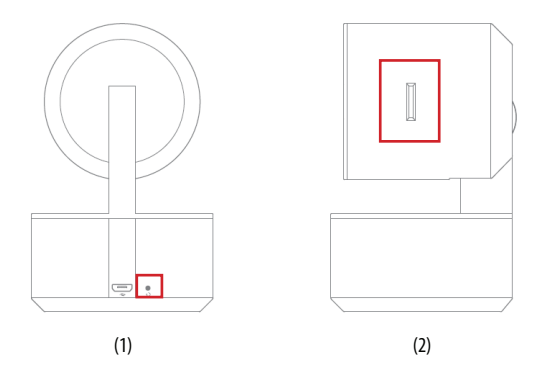

4. Spajanje Kamere Smart s Tuya Smart aplikacijom.

Pokreni aplikaciju Tuya Smart na svom mobilnom uređaju te na glavnom izborniku klikni znak"+" na gornjem desnom uglu zaslona, pa onda "Dodaj uređaj".

Iz grupe uređaja vidljivih s lijeve strane odaberi "Adapter i blokada", a nakon toga "Kamera sigur. (Wi-Fi).

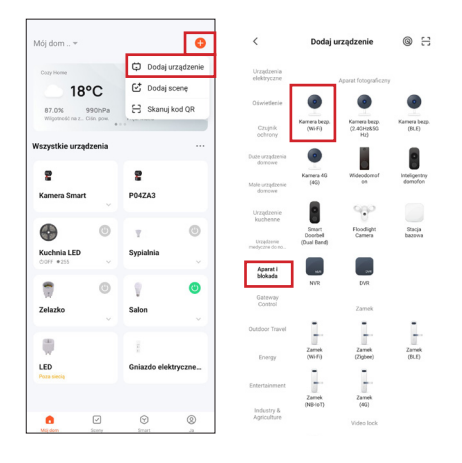

## 5. Spajanje Kamere Smart s Tuya Smart aplikacijom.

Provjeri da dioda kamere brzo treperi i pritisni "Dalje". Upiši lozinku Wi-Fi mreže. ZAPAMTI!

Lozinka ne smije imati više od 20 znakova.

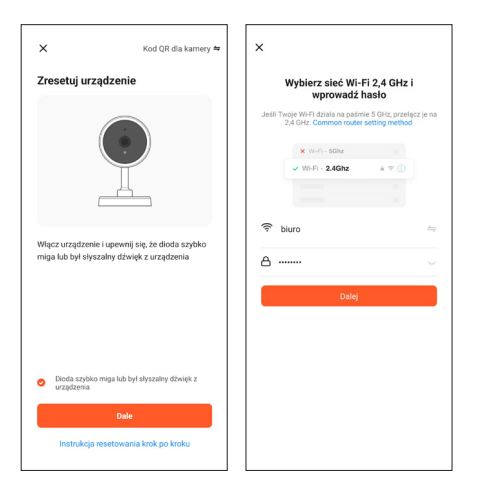

80

Na zaslonu pojavit će QR kod. Skeniraj QR kod Kamerom Smart uz 15-20 cm razmaka od zaslona svog mobilnog uređaja. Nakon kratkog zvučnog signala, pritisni gumb "Čuo sam zvuk".

U tom trenutku Kamera Smart počinje spajanje s Wi-Fi mrežom. Kada dioda na Kameri Smart prestane treperiti i postane stalno zelena, to znači da je konfiguracija završena. Na zaslonu mobilnog uređaja pojavit će informacija o tome pa pritisni gumb "Završeno". U tom trenutku Kamera Smart pojavit će se na glavnom zaslonu aplikacije i potpuno je spremna na korištenje.

\*Sučelje aplikacije se može razlikovati ovisno o aktualnoj verziji aplikacije Tuya Smart.

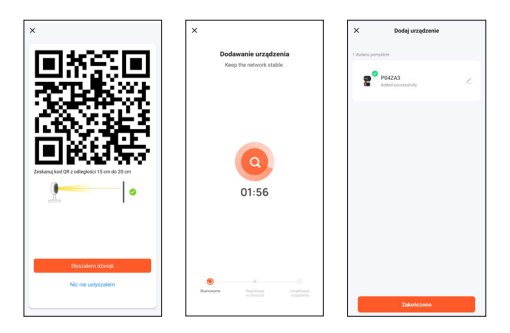

# Često postavljana pitanja (FAQ)

1. Kamera Smart se ne želi povezati s Wi-Fi mrežom.

Za spajanje Kamere Smart na Internet, Tvoja bežična mreža (Wi-Fi) bi trebala raditi samo na frekvenciji 2,4 GHz, dok ne podržava mrežu Wi-FI 5 GHz te dvopojasne mreže (2,4 GHz te 5 GHz istovremeno).. Ukoliko imaš dvopojasnu mrežu, prije spajanja uređaja podjeli mrežu na dvije zasebne na svom routeru ili kontaktiraj za to svog dobavljača Interneta za besplatnu promjenu konfiguracije routera.

2. Mogu li dati pristup kameri svojoj obitelji i prijateljima?

Da, možeš dati pristup Kameri Smart članovima obitelji ili prijateljima, dajući mogućnost gledanja snimke kamere uživo. Za davanje pristupa, trebali bi oni preuzeti aplikaciju Tuya Smart na svoj mobilni uređaj i otvoriti novi račun.

U aplikaciji Tuya Smart pritisni gumb "Ja" u donjem desnom uglu, a nakon toga "Upravljanje kućom" -> "Moja kuća" -> "Dodaj članove". Na tom mjestu je potrebno ispuniti polja s nazivom, državom te e-mail adresom osobe, kojoj želimo dati pristup iz Kamere Smart i pritisnuti "Spremi". Na drugom mobilnom uređaju pojavit će se informacija o zahtjevu za prihvat. Na taj način moguće je dati ili povući privolu na pristup.

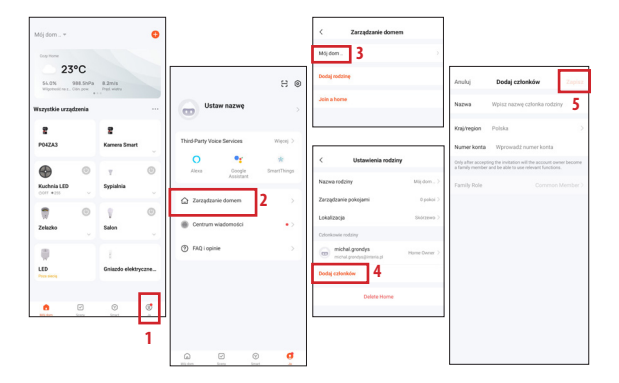

### 3. Koliko iznosi bežični domet?

Domet Wi-Fi mreže ovisi o Tvom routeru te o samoj prostoriji. U kojoj se nalazi. Provjeri specifikaciju routera za konkretne podatke. 4. Koliko kamera mogu kontrolirati?

Aplikacija Tuya Smart omogućuje kontrolu neograničenog broja kamera na neograničenoj količini mobilnih uređaja. Ipak Tvoj router može imati ograničenja vezana uz količinu spojenih uređaja. U tu svrhu provjeri njegovu tehničku specifikaciju.

5. Kamera Smart ne spaja se s mrežom preko aplikacije Tuya smart

- Provjeri da se uređaj nalazi u načinu konfiguracije (dioda kamere brzo treperi)
- · Provjeri da Wi-FI mreža je dostupna te da udaljenost routera nije prevelika
- Provjeri da lozinka za Wi-Fi je upisana ispravno

6. Kamera Smart je u offline načinu u aplikaciji

- Provjeri da je uređaj spojen na napajanje
- Provjeri da je mreža stabilna, a da se naziv i lozinka Wi-Fl mreže nisu mijenjali. Ukoliko je tako, dodaj uređaj ponovo.
- Ukoliko mreža radi ispravno, ali još uvijek je offline, provjeri da nije previše uređaja spojenih na Wi-Fi. Možeš ponovo pokrenuti router, kako bi provjerio stanje uređaja.

### Tehnička specifikacija

- Rezolucija: Full HD
- Vanjska memorija: podržava kartice do 128GMicro SD (nije uključeno u set)
- Podrška za spremanje podataka u oblak
- Wi-Fi: IEEE802.11b/g/n, 2,4 GHz (nije kompatibilna s mrežom Wi-Fi 5 GHz )
- Vidljivost po danu i po noći do 10m
- Audio: Ugrađen zvučnik i mikrofon
- Detekcija pokreta i zvukova
- Obavijesti i alerti
- Dimenzije: 105 x 70 x 70 mm
- Težina: 188g

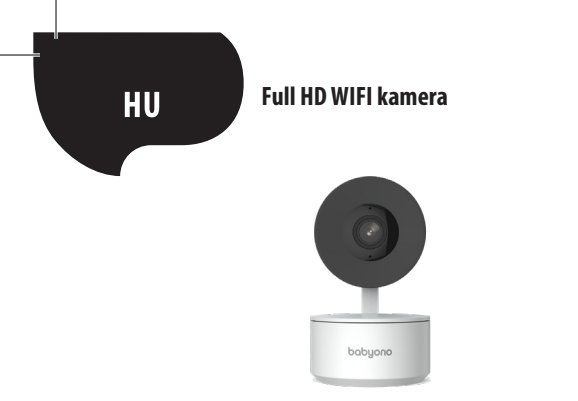

### ! FONTOS INFORMÁCIÓK A SMART KAMERA INTERNETRE CSATLAKOZTATÁSA ELŐTT !

 Az intelligens kamera csak 2,4 GHz-es Wi-Fi hálózatot támogatja. További információkat a kézikönyv végén, a GYIK részben talál.

 A Wi-Fi hálózat neve és a jelszó is legfeljebb 20 karakter hosszú lehet. Ellenkező esetben az alkalmazás nem engedi, hogy a kamera csatlakozzon az internethez.

3. A Smart Kamera csatlakoztatása során a Tuya alkalmazáshoz a lehető legközelebb helyezze azt a routerhez, hogy a lehető legjobban felgyorsítsa az internetes párosítási folyamatot. Köszönjük, hogy megvásárolta a Smart Kamerát. A kamera mobileszközéről (okostelefonról/ tabletről) történő használatához töltse le az ingyenes Tuya Smart alkalmazást (elérhető a Google Play és az App Store áruházban), amellyel közvetlenül a mobileszközéről teljes hozzáférést kaphat a Smart Kamerához. Csatlakozzon a Wi-Fi hálózathoz, és kezelje a Smart Kamerát csupán a hüvelykujjával.

A Smart Kamerát közvetlenül a számítógép képernyőjéről is elérhet. Mindössze annyit kell tennie, hogy beírja a linket a böngészőjébe: https://ipc-eu.ismartlife.me/login, és a Tuya alkalmazás főmenüjében a jobb felső sarokban válassza a "+", majd a " QR-kód beolvasása" lehetőséget. A QR-kód beolvasása után a Smart Kamera képe megjelenik a számítógép képernyőjén.

A készlet tartalma:

- Smart Kamera x1
- USB kábel x1
- Használati utasítás x1
- Tartókonzol x1
- Adapter x1
- Csavaros zsák x1
- Szerelőszalag x1

#### Kezdjük!

Csatlakoztassa a Smart Kamerát az áramforráshoz a mellékelt adapter és USB-kábel segítségével

 Ellenőrizze a Wi-Fi hálózatának nevét és jelszavát ( sem a hálózat, sem a jelszó nem lehet hosszabb 20 karakternél)

 Győződjön meg arról, hogy mobilkészüléke iOS 9 vagy újabb, illetve Android 4.1x vagy újabb operációs rendszert futtat

Csatlakozzon a 2,4 GHz-es Wi-Fi hálózathoz

#### 1. Alkalmazás

Szkennelje be a fenti QR-kódot, vagy keresse a "Tuya Smart"-ot a Google Play-en / App Store-on, hogy letöltse az ingyenes Tuya Smart alkalmazást Androidra vagy iOS-re. A telepítés befejezését követően az alkalmazás könnyedén végig vezeti Önt a fiókregisztrációs szakaszon, majd a kamera Wi-Fi hálózathoz való csatlakoztatásán.

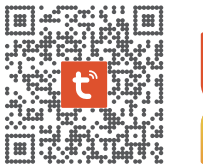

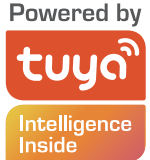

2. Fiók létrehozása a Tuya alkalmazásban

 LÉPÉS: Válassza ki a regisztráció országát, és adja meg az e-mail címet, amelyre meg fogja kapni az ellenőrző kódot

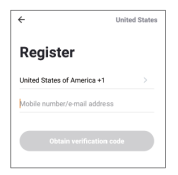

2. LÉPÉS: Adja meg az ellenőrző kódot, majd hozza létre egyéni jelszavát (nem lehet hosszabb 20 karakternél)

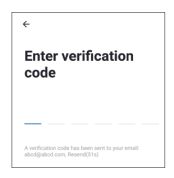

3. A Smart Kamera előkészítése a Tuya alkalmazáshoz történő csatlakozáshoz

 Nyomja meg a Reset gombot (lásd az 1. képet), és tartsa lenyomva 10 másodpercig, amíg a kamera hangjelzést nem ad.

Opcionális: Helyezzen be egy Micro SD-kártyát (ha van) a 2. képen látható módon.

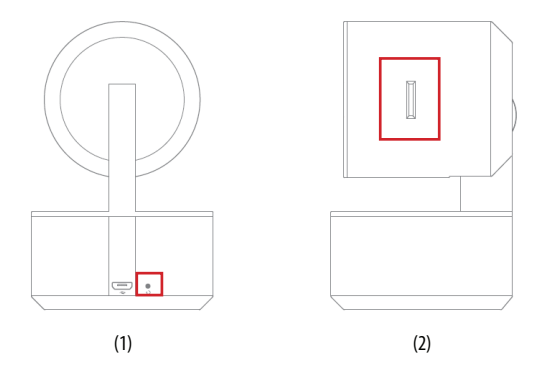

90

### 4. A Smart Kamera csatlakoztatása a Tuya Smart alkalmazáshoz

Indítsa el a Tuya Smart alkalmazást a mobileszközén, és a főmenüben nyomja meg a képernyő jobb felső sarkában lévő "+" jelet, majd a "Készülék hozzáadása" gombot. A baloldalon látható eszközcsoportból válassza ki a "Kamera és zárolás", majd a "Vezeték nélküli (Wi-Fi) kamera" lehetőséget.

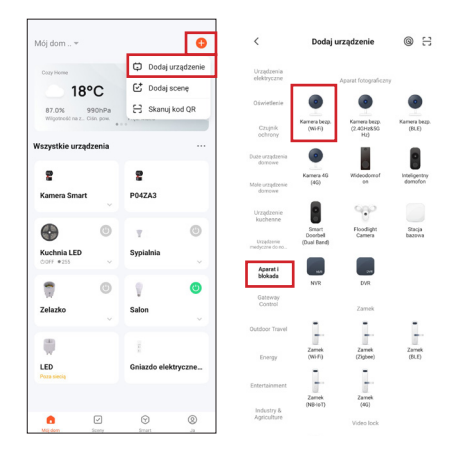

# 5. A Smart Kamera csatlakoztatása a Tuya Smart alkalmazáshoz

Győződjön meg arról, hogy a kamera LED-je gyorsan villog, majd nyomja meg a "Tovább" gombot. Írja be a Wi-Fi hálózat jelszavát.

## Ne feledje!

A jelszó nem lehet hosszabb 20 karakternél.

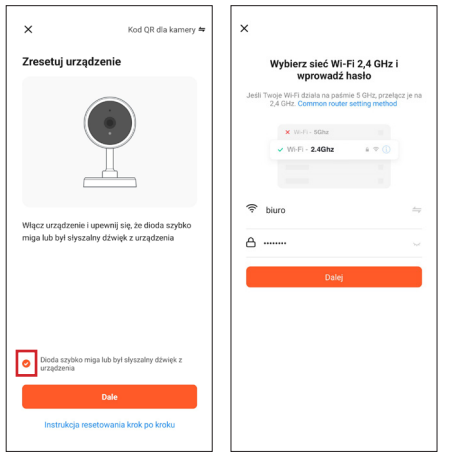

92

A képernyőn megjelenik a QR kód. Szkennelje be a QR-kódot a Smart Kamerával, 15-20 cm távolságot tartva a mobilkészülék képernyőjétől. Miután egy rövid hangjelzést hall, nyomja meg a "Hallottam a hangot" gombot.

Ekkor a Smart Kamera elkezdi a csatlakozást a Wi-Fi hálózathoz. Amikor a Smart Kamera LED-je abbahagyja a villogást, és folyamatosan zöld fénnyel kezd világítani, ez azt jelzi, hogy a konfigurálás befejeződött. A mobilkészülék képernyőjén megjelenik egy üzenet, nyomja meg a "Kész" gombot. Ekkor a Smart Kamera megjelenik az alkalmazás kezdőképernyőjén, és teljesen készen áll a használatra.

\*Az alkalmazás kezelőfelülete a Tuya Smart alkalmazás aktuális verziójától függően változhat.

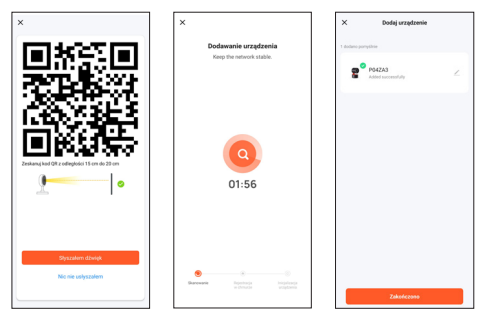

Gyakrabban ismételt kérdések (GYIK)

1. A Smart Kamera nem akar csatlakozni a Wi-Fi hálózathoz

A Smart Kamera internethez történő csatlakozásához, az Ön vezeték nélküli hálózatának (Wi-Fi) csak 2,4 GHz-en kell működnie, nem támogatja az 5 GHz-es Wi-Fi-t vagy a kétsávos (2,4 GHz és 5 GHz egyszerre) Wi-Fi-t. Ha kétsávos hálózattal rendelkezik, a készülék csatlakoztatása előtt ossza a hálózatot két különálló hálózatra a routerén, vagy forduljon internetszolgáltatójához, hogy ingyenesen megváltoztathassa a router konfigurációját.

2. Megoszthatom a kamerát a családommal és a barátaimmal?

lgen, megoszthatja a Smart Kamerát családtagjaival és barátaival, lehetőséget adva a kamera megtekintéséhez. A megosztás lehetővé tételéhez le kell töltenie a Tuya Smart alkalmazást a mobileszközére, és új fiókot kell létrehoznia.

A Tuya Smart alkalmazásban nyomja meg az "Én" gombot a jobb alsó sarokban, majd a "Otthonkezelés" -> "Otthonom" -> "Tagok hozzáadása" gombokat. Itt töltse ki a mezőket annak a személynek a nevével, országával és e-mail címével, akivel meg szeretné osztani az intelligens kamera nézetét, majd nyomja meg a "Mentés" gombot. A másik mobileszközön megjelenik egy üzenet jóváhagyás kérésével. Ily módon Ön megadhatja vagy visszavonhatja hozzájárulását a megosztáshoz

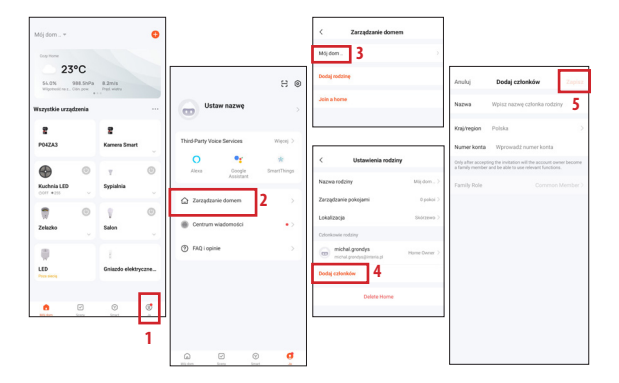

3. Milyen a vezeték nélküli hatótávolság?

A Wi-Fi lefedettsége az Ön routerétől és magától a helyiségtől függ. Amelyben található. A konkrét adatokért nézze meg a router specifikációit.

### 4. Hány kamerát tudok kontrollálni?

A Tuya Smart alkalmazás korlátlan számú kamera vezérlését teszi lehetővé korlátlan számú mobileszközön. Előfordulhat azonban, hogy az Ön routere korlátozza a csatlakoztatott eszközök számát. Ehhez ellenőrizze a router műszaki specifikációját.

5. A Smart Kamera nem csatlakozik a hálózathoz a Tuya Smart alkalmazáson keresztül

- Győződjön meg arról, hogy a készülék konfigurációs üzemmódban van (a kamera LED-je gyorsan villog)
- Győződjön meg arról, hogy a Wi-Fi hálózat elérhető, és hogy a router távolsága nem túl nagy
- Győződjön meg arról, hogy a Wi-Fi jelszót helyesen adta meg
- 6. A Smart Kamera offline állapotot mutat az alkalmazásban
  - · Győződjön meg arról, hogy a készülék csatlakoztatva van a tápegységhez
  - Győződjön meg arról, hogy a hálózat stabil, és a Wi-Fi név és jelszó nem változott. Ha ez a helyzet, adja hozzá újra az eszközt.
  - Ha a hálózat megfelelően működik, de még mindig offline, ellenőrizze, hogy nincs-e túl sok Wi-Fi kapcsolat. Az eszköz állapotának ellenőrzéséhez újraindíthatja a routert.

#### Műszaki specifikáció

- Felbontás: Full HD
- Külső memória: legfeljebb 128GMicro SD kártyákat támogat (nem tartozék)
- A felhőben történő adatrögzítés támogatása
- Wi-Fi: IEEE802.11b/g/n, 2.4 GHz (nem kompatibilis az 5 GHz-es Wi-Fi hálózattal)
- Nappali és éjszakai láthatóság 10 m-ig
- Audió: Beépített hangszóró és mikrofon
- Mozgás- és hangérzékelés
- Értesítések és figyelmeztetések
- Méretek: 105 x 70 x 70 mm
- Súly: 188g

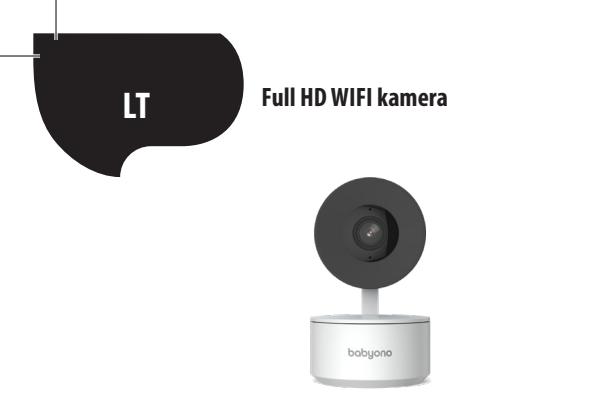

### ! SVARBI INFORMACIJA PRIEŠ JUNGIANT SMART KAMERĄ PRIE INTERNETO !

1 Smart kamera palaiko tik 2,4 GHz Wi-Fi tinklą. Daugiau informacijos rasite vadovo pabaigoje, DUK skyriuje.

 Wi-Fi tinklo pavadinimas ir slaptažodis negali būti ilgesni nei 20 simbolių. Priešingu atveju programa neleis kamerai prisijungti prie interneto.

 Jungdami išmaniąją kamerą prie programėlės "Tuya", pastatykite ją kuo arčiau maršrutizatoriaus, kad kuo labiau paspartintumėte susiejimo su internetu procesą. Dėkojame, kad įsigijote išmaniąją kamerą. Norėdami pradėti valdyti fotoaparatą savo mobiliajame įrenginyje (išmaniajame telefone / planšetiniame kompiuteryje), atsisiųskite nemokamą "Tuya Smart" programėlę (prieinama "Google Play" ir "App Store"), kurios dėka gausite visą prieigą prie išmaniosios kameros tiesiai iš savo mobiliojo įrenginio. Prisijunkite prie Wi-Fi tinklo ir valdykite Smart kamerą tiesiog nykščiu.

Smart kamerą taip pat galite pasiekti tiesiai iš kompiuterio ekrano. Viskas, ką Jums reikia padaryti, tai įvesti nuorodą į savo interneto naršyklę: **https://ipc-eu.ismartlife. me/login** ir iš pagrindinio "Tuya" programėlės meniu viršutiniame dešiniajame kampe pasirinkti "+", o tada "Nuskaityti QR kodą". Nuskenavus QR kodą kompiuterio ekrane atsiras vaizdas iš Smart kameros.

Rinkinyje yra:

- Smart kamera x1
- Laidas USB x1
- Naudotojo vadovas x1
- Montavimo laikiklis x1
- Adapteris x1
- Maišelis varžtams x1
- Montavimo juosta x1

Pradedame!

 Prijunkite Smart kamerą prie maitinimo šaltinio naudodami pridedamą adapterį ir USB laidą.

 Patikrinkite "Wi-Fi" tinklo pavadinimą ir slaptažodį (nei tinklas, nei slaptažodis negali būti ilgesni nei 20 simbolių)

• Įsitikinkite, kad Jūsų mobiliajame įrenginyje veikia 9 ar naujesnės versijos iOS arba

4.1x ar naujesnės versijos Android

Prisijunkite prie 2,4 GHz Wi-Fi tinklo

1. Programėlė

Nuskaitykite aukščiau esantį QR kodą arba suraskite "Tuya Smart" "Google Play" / "App Store", kad atsisiųstumėte nemokamą "Tuya Smart" programėlę, skirtą "Android" arba "iOS". Kai diegimas bus baigtas, programėlė efektyviai padės Jums užregistruoti paskyrą ir vėliau prijungti kamera prie "Wi-Fi" tinklo.

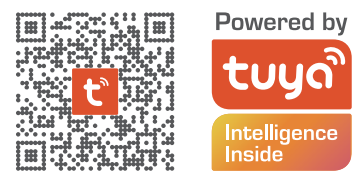

2. Paskyros kūrimas "Tuya" programėlėje

1 ŽINGSNIS. Pasirinkite registracijos šalį ir įveskite el. pašto adresą, į kurį gausite patvirtinimo kodą.

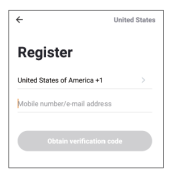

2 ŽINGSNIS. Įveskite patvirtinimo kodą ir sukurkite asmeninį slaptažodį (negali būti ilgesnis nei 20 simbolių)

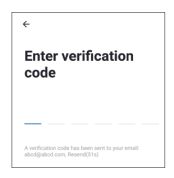

- 3. Smart kameros paruošimas prisijungti prie "Tuya" programėlės
- Paspauskite mygtuką Reset (žr. 1 paveikslėlį) 10 sekundžių, kol kamera pradės pypsėti.
- Pasirinktinai: įdėkite "Micro SD" kortelę (jei tokią turite), kaip parodyta 2 paveikslėlyje.

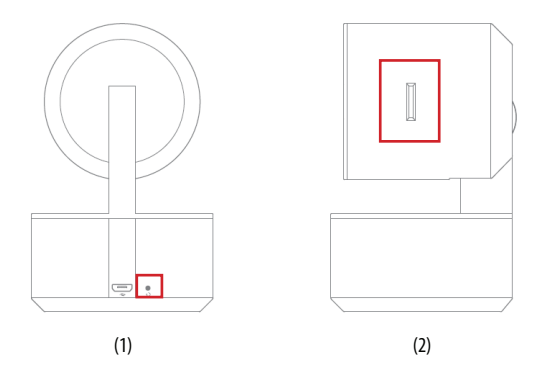

### 4. Smart kameros siejimas su "Tuya Smart" programėle

Savo mobiliajame įrenginyje paleiskite programėlę "Tuya Smart" ir pagrindiniame meniu paspauskite "+" ženklą viršutiniame dešiniajame ekrano kampe, tada "Pridėti įrenginį". Kairėje matomoje įrenginių grupėje pasirinkite "Fotoaparatas ir užraktas", tada "Apsaugos kamera". (Bevielis internetas).

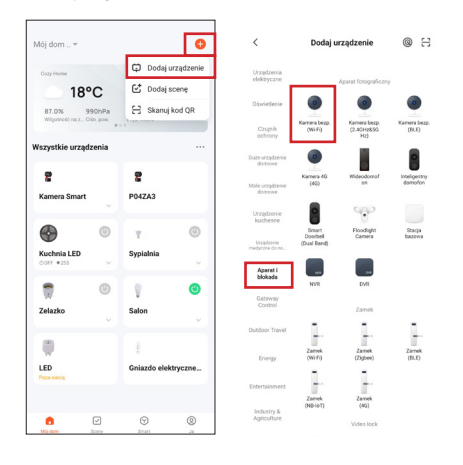

# 5. Smart kameros siejimas su "Tuya Smart" programėle

Įsitikinkite, kad kameros šviesos diodas greitai mirksi, ir paspauskite "Kitas". Įveskite Wi-Fi tinklo slaptažodį.

# ATMINKITE!

Slaptažodis negali būti ilgesnis nei 20 simbolių.

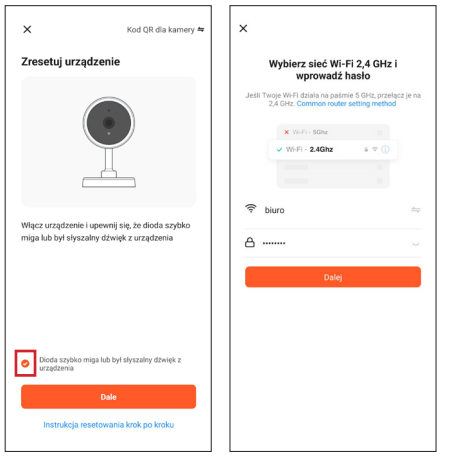

104

Ekrane pasirodys QR kodas. Nuskaitykite QR kodą Smart kamera laikydami 15-20 cm atstumą nuo mobiliojo įrenginio ekrano. Išgirdę trumpą pyptelėjimą, paspauskite mygtuką, Girdėjau garsą".

Šiuo metu Smart kamera pradeda jungtis prie Wi-Fi tinklo. Kai išmaniosios kameros šviesos diodas nustoja mirksėti ir pradeda šviesti žaliai, sąranka baigta. Informacija apie tai pasirodys mobiliojo įrenginio ekrane, paspauskite mygtuką "Baigta". Šiuo metu Smart kamera pasirodys pagrindiniame programėlės ekrane ir bus visiškai paruošta naudoti.

\* Programėlės sąsaja gali skirtis priklausomai nuo dabartinės "Tuya Smart" programėlės versijos.

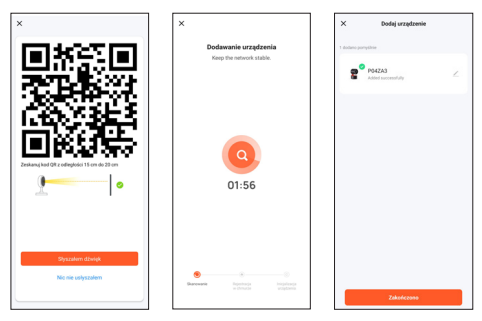

Dažniausiai užduodami klausimai (FAQ)

1. Smart kamera neprisijungia prie "Wi-Fi" tinklo

Norint prijungti Smart kamerą prie interneto, Jūsų belaidis tinklas (Wi-Fi) turėtų veikti tik 2,4 GHz dažniu, jis nepalaiko 5 GHz Wi-Fi tinklo ir dviejų juostų tinklo (2,4 GHz ir 5 GHz vienu metu). Jei turite dviejų dažnių juostų tinklą, prieš prijungdami įrenginį padalykite jį į du atskirus maršrutizatoriaus tinklus arba susisiekite su savo IPT dėl nemokamos maršrutizatoriaus konfigūracijos.

2. Ar galiu pasidalinti kamera su savo šeima ir draugais?

Taip, Smart kamerą galite bendrinti su šeimos nariais ir draugais, suteikdami galimybę žiūrėti kamerą. Siekiant įgalinti bendrinimą, reikia atsisiųsti "Tuya Smart" programėlę į savo mobilųjį įrenginį ir susikurti naują paskyrą.

"Tuya Smart" programėlėje apatiniame dešiniajame kampe paspauskite mygtuką "Aš", tada – "Namų valdymas" -> "Mano namas" -> "Pridėti narį". Šiuo metu užpildykite laukus, nurodydami asmens, kuriam norime bendrinti vaizdą iš Smart kameros, vardą, pavardę, šalį ir el. pašto adresą ir paspauskite "Išsaugoti". Antrame mobiliajame įrenginyje pasirodys pranešimas, kuriame bus prašoma priimti. Tokiu būdu galite duoti arba atšaukti sutikimą bendrinti

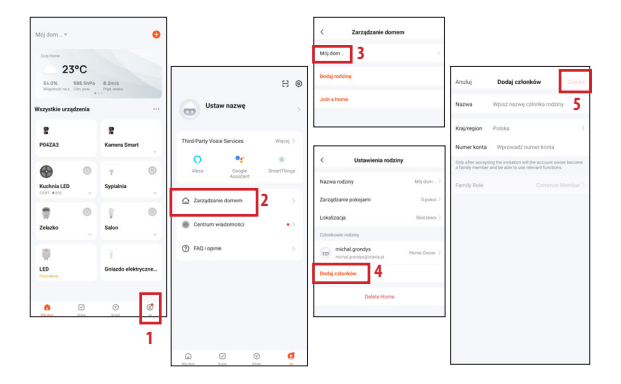

## 3. Koks yra belaidžio ryšio diapazonas?

"Wi-Fi" tinklo diapazonas priklauso nuo Jūsų maršrutizatoriaus ir paties kambario, kurioje jis yra. Norėdami gauti konkrečios informacijos, patikrinkite maršrutizatoriaus specifikacijas.

### 4. Kiek kamerų galiu valdyti?

"Tuya Smart" programėlė leidžia valdyti neribotą kamerų skaičių neribotame mobiliųjų įrenginių skaičiuje. Tačiau Jūsų maršrutizatorius gali riboti prijungtų įrenginių skaičių. Norėdami tai padaryti, patikrinkite jo technines specifikacijas.

5. Smart kamera neprisijungia prie tinklo per "Tuya" išmaniąją programėlę

- Įsitikinkite, kad įrenginys veikia sąrankos režimu (kameros šviesos diodas mirksi greitai)
- Įsitikinkite, kad Wi-Fi tinklas yra prieinamas ir atstumas iki maršrutizatoriaus nėra per didelis
- Įsitikinkite, kad Wi-Fi slaptažodis įvestas teisingai
- 6. Smart kamera programėlėje rodo neprisijungus būseną
  - Įsitikinkite, kad įrenginys prijungtas prie maitinimo šaltinio
  - Įsitikinkite, kad tinklas yra stabilus, o Wi-Fi pavadinimas ir slaptažodis nebuvo pakeisti. Jei taip, vėl pridėkite įrenginį.
  - Jei tinklas veikia gerai, bet vis dar neprisijungęs, patikrinkite, ar nėra per daug Wi-Fi jungčių. Galite iš naujo paleisti maršrutizatorių, kad patikrintumėte įrenginio būseną.
#### Techninė specifikacija

- Ryškumas: Full HD
- Išorinė atmintis: palaiko korteles iki 128G Micro SD (nepridedama)
- Saugojimo debesyje palaikymas
- Wi-Fi: IEEE802.11b/g/n, 2,4 GHz (nesuderinamas su 5 GHz Wi-Fi tinklu)
- Matomumas dieną ir naktį iki 10 m
- Garsas: įtaisytas garsiakalbis ir mikrofonas
- Judesio ir garso aptikimas
- Pranešimai ir įspėjimai
- Išmatavimai: 105 x 70 x 70 mm
- Svoris:188 g

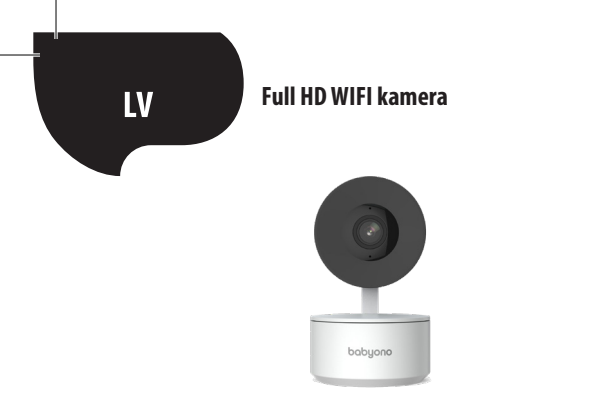

#### ! SVARĪGA INFORMĀCIJA PIRMS VIEDĀS KAMERAS PIEVIENOŠANAS INTERNETAM !

 Viedā kamera atbalsta tikai 2,4 GHz Wi-Fi tīklu. Plašāku informāciju var atrast rokasgrāmatas beigās sadaļā FAQ.

 Gan Wi-Fi tīkla nosaukums, gan parole nedrīkst pārsniegt 20 rakstzīmes. Pretējā gadījumā lietojumprogramma neļaus kamerai izveidot savienojumu ar internetu.

 Savienojot viedo kameru ar lietojumprogrammu Tuya, novietojiet to pēc iespējas tuvāk maršrutētājam, lai pēc iespējas paātrinātu savienošanas procesu ar internetu. Paldies, ka iegādājāties viedo kameru. Lai iedarbinātu kameru savā mobilajā ierīcē (viedtālrunī/planšetdatorā), lejupielādējiet bezmaksas lietojumprogrammu Tuya Smart (pieejama Google Play un App Store), pateicoties kurai jūs iegūsit pilnu piekļuvi viedajai kamerai tieši no savas mobilās ierīces. Izveidojiet savienojumu ar Wi-Fi tīklu un kontrolējiet viedo kameru tikai ar īkšķa palīdzību.

Viedajai kamerai varat piekļūt arī tieši no datora ekrāna. Savā tīmekļa pārlūkprogrammā ievadiet saiti: **https://ipc-eu.ismartlife.me/login** un lietojumprogrammas Tuya galvenajā izvēlnē augšējā labajā stūrī atlasiet "+" un pēc tam "Skenēt QR kodu". Pēc QR koda skenēšanas datora ekrānā parādīsies attēls no viedās kameras.

Komplekta saturs:

- Viedā kamera x1
- USB kabelis x1
- Rokasgrāmata x1
- Uzstādīšanas turētājs x1
- Adapteris x1
- Maisiņš skrūvēm x1
- Uzstādīšanas lente x1

#### Sākam!

 Pievienojiet viedo kameru strāvas avotam, izmantojot komplektā iekļauto adapteri un USB kabeli

 Părbaudiet Wi-Fi tikla nosaukumu un paroli (nedz tikls, nedz parole nedrikst părsniegt 20 rakstzimes)

 Părliecinieties, vai jūsu mobilajā ierīcē darbojas operētājsistēma iOS 9 vai jaunāka versija vai Android 4.1x vai jaunāka versija

Izveidojiet savienojumu ar 2,4 GHz Wi-Fi tīklu

1. Lietojumprogramma

Noskenējiet augstāk esošo QR kodu vai atrodiet "Tuya Smart" pakalpojumā Google Play/App Store, lai lejupielādētu bezmaksas lietotni Tuya Smart operētājsistēmai Android vai iOS. Kad instalēšana ir pabeigta, lietojumprogramma efektīvi palīdzēs jums veikt konta reģistrācijas posmu un kameras pievienošanu Wi-Fi tīklam.

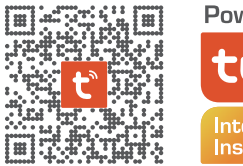

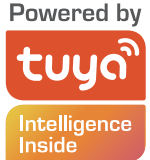

2. Konta izveide lietojumprogrammā Tuya

SOLIS 1. Izvēlieties reģistrācijas valsti un ievadiet e-pasta adresi, uz kuru saņemsiet verifikācijas kodu

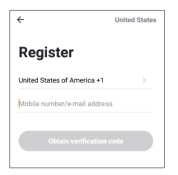

SOLIS 2. levadiet verifikācijas kodu un pēc tam izveidojiet savu individuālo paroli (nevar pārsniegt 20 rakstzīmes)

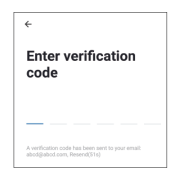

- 3. Viedās kameras sagatavošana savienojuma izveidei ar lietojumprogrammu Tuya
- Nospiediet pogu Reset (skatiet 1. attēlu) un paturiet 10 sekundes, līdz kamera izdos skaņas signālu.
- Pēc izvēles: ievietojiet Micro SD karti (ja jums tāda ir), kā parādīts 2. attēlā.

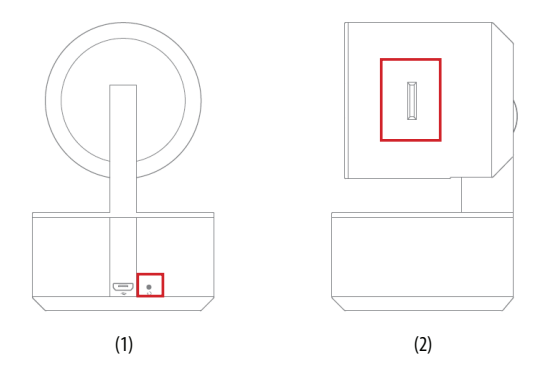

4. Viedās kameras savienošana ar lietojumprogrammu Tuya Smart Palaidiet lietojumprogrammu Tuya Smart savā mobilajā ierīcē un galvenajā izvēlnē nospiediet zīmi "+" ekrāna augšējā labajā stūrī un pēc tam "Pievienot ierīci". Kreisajā pusē redzamajā ierīču grupā atlasiet "Kamera un bloķēšana" un pēc tam "Bezvadu kamera". (Wi-Fi).

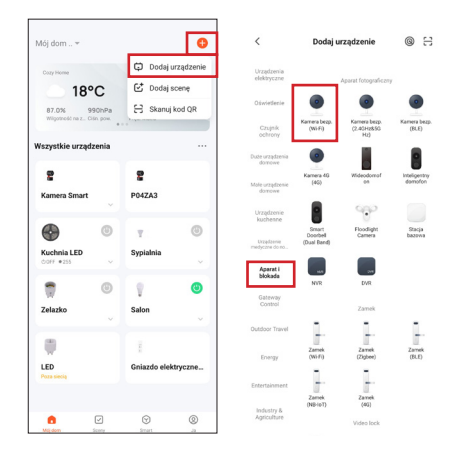

## 5. Viedās kameras savienošana ar lietojumprogrammu Tuya Smart

Pārliecinieties, vai kameras gaismas diode ātri mirgo, un nospiediet "Tālāk". Ievadiet savu Wi-Fi tikla paroli.

## ATCERIETIES!

Parole nedrīkst pārsniegt 20 rakstzīmes.

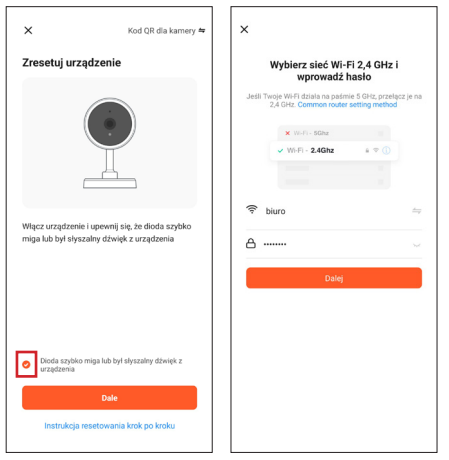

116

Ekrānā parādīsies QR kods. Skenējiet QR kodu ar viedo kameru, ievērojot 15-20 cm attālumu no mobilās ierīces ekrāna. Kad dzirdēsiet īsu skaņas signālu, nospiediet pogu "Es dzirdēju skaņu".

Šajā brīdī viedā kamera sāk veidot savienojumu ar Wi-Fi tīklu. Kad viedās kameras gaismas diode pārstās mirgot un degs nepārtraukti zaļā krāsā, tas nozīmēs, ka iestatīšana ir pabeigta. Informācija par to parādīsies mobilās ierīces ekrānā, nospiediet pogu "Pabeigts". Šajā brīdī viedā kamera parādīsies lietojumprogrammas galvenajā ekrānā un ir pilnībā gatava lietošanai.

\*Lietojumprogrammas saskarne var atšķirties atkarībā no lietojumprogrammas Tuya Smart pašreizējās versijas.

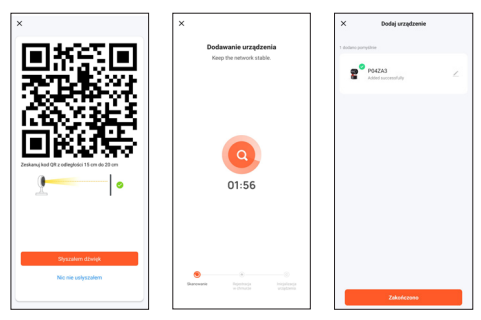

#### Visbiežāk uzdotie jautājumi (FAQ)

1. Viedā kamera nevar izveidot savienojumu ar Wi-Fi tīklu

Lai savienotu viedo kameru ar internetu, jūsu bezvadu tīklam (Wi-Fi) jādarbojas tikai 2,4 GHz frekvencē, tas neatbalsta 5 GHz Wi-Fi tīklu un divu joslu tīklu (2,4 GHz un 5 GHz vienlaikus). Ja jums ir divu joslu tīkls, pirms ierīces pievienošanas maršrutētājā sadaliet tīklu divos atsevišķos vai sazinieties ar interneta pakalpojumu sniedzēju, lai veiktu bezmaksas maršrutētāja konfigurācijas izmaiņas.

2. Vai varu koplietot kameru ar ģimeni un draugiem?

Jā, varat koplietot viedo kameru ar ģimenes locekļiem un draugiem, sniedzot iespēju skatīt kameru. Lai iespējotu koplietošanu, šai personai savā mobilajā ierīcē ir jālejupielādē lietojumprogramma Tuya Smart un jāizveido jauns konts. Lietojumprogrammā Tuya Smart apakšējā labajā stūrī nospiediet pogu "Es", un pēc tam pogas "Mājas pārvaldīšana" -> "Mana māja" -> "Pievienot dalībniekus". Šajā brīdī aizpildiet laukus, norādot tās personas vārdu, valsti un e-pasta adresi, kurai vēlamies kopīgot skatu no viedās kameras, un nospiediet "Saglabāt". Otrajā mobilajā ierīcē tiks parādīts ziņojums ar lūgumu apstiprināt. Tādā veidā jūs varat dot vai atsaukt piekrišanu kopīgošanai.

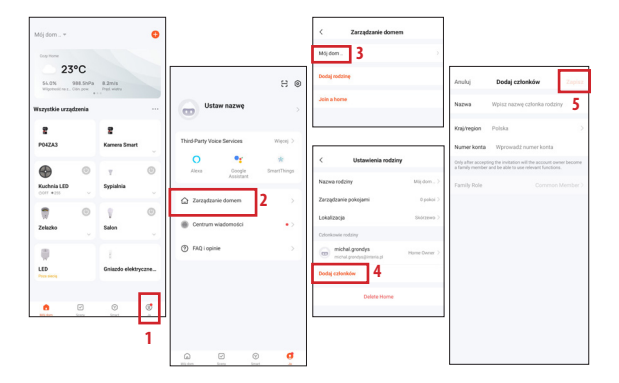

#### 3. Kāds ir bezvadu diapazons?

Wi-Fi tīkla diapazons ir atkarīgs no maršrutētāja un pašas telpas, kurā tas atrodas. Konkrētu informāciju iegūšanai skatiet maršrutētāja specifikācijās.

#### 4. Cik kameras es varu kontrolēt

Tuya Smart lietotne ļauj kontrolēt neierobežotu kameru skaitu neierobežotā mobilo ierīču skaitā. Tomēr jūsu maršrutētājam var būt pievienoto ierīču skaita ierobežojumi. Šim nolūkam pārbaudiet tā tehnisko specifikāciju.

5. Viedā kamera nepievienojas tīklam caur Tuya Smart lietojumprogrammu

- Pārliecinieties, vai ierīce ir iestatīšanas režīmā (kameras gaismas diode ātri mirgo)
- Pārliecinieties, vai Wi-Fi tīkls ir pieejams un attālums līdz maršrutētājam nav pārāk liels
- Pārliecinieties, vai Wi-Fi parole ir ievadīta pareizi
- 6. Viedā Kamera norāda bezsaistes statusu lietotnē
  - Pārliecinieties, vai ierīce ir pievienota strāvas padevei
  - Părliecinieties, vai tīkls ir stabils un Wi-Fi nosaukums un parole nav mainīti. Ja tā, pievienojiet ierīci vēlreiz.
  - Ja tīkls darbojas labi, bet joprojām ir bezsaistē, pārbaudiet, vai nav pārāk daudz Wi-Fi savienojumu. Varat restartēt maršrutētāju, lai pārbaudītu ierīces statusu.

#### Tehniskā specifikācija

- Izšķirtspēja: Full HD
- Ārējā atmiņa: atbalsta kartes līdz 128GMicro SD (nav iekļautas)
- Atbalsts datu saglabāšanai mākonī
- Wi-Fi: IEEE802.11b/g/n, 2,4 GHz (nav savietojams ar 5 GHz Wi-Fi)
- Redzamība dienā un naktī līdz 10m
- Audio: iebūvēts skaļrunis un mikrofons
- Kustības un skaņas sensors
- Paziņojumi un brīdinājumi
- Izmēri: 105 x 70 x 70 mm
- Svars:188g

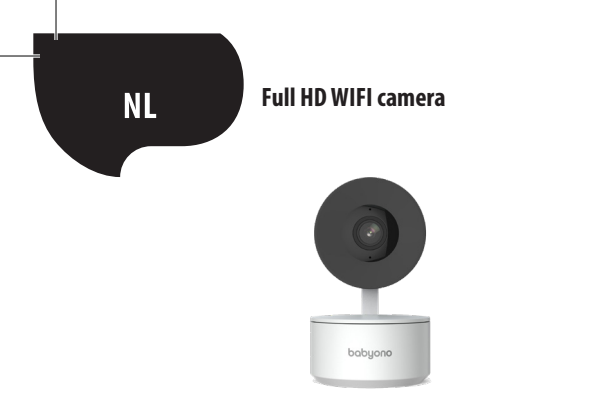

#### ! BELANGRIJKE INFORMATIE VÓÓR HET AANSLUITEN VAN DE SMART CAMERA OP HET INTERNET!

1. De Smart Camera ondersteunt alleen een 2,4 GHz Wi-Fi-netwerk. Meer informatie vind je aan het einde van de handleiding in het gedeelte Veelgestelde vragen.

 Zowel de Wi-Fi-netwerknaam als het wachtwoord mogen niet meer dan 20 tekens lang zijn. Anders zal de toepassing niet toestaan dat de camera verbinding maakt met het internet.

 Houd tijdens het verbinden van je Smart Camera met de Tuya app de camera zo dicht mogelijk bij je router om het koppelen via internet zo snel mogelijk te laten verlopen. Bedankt voor je aankoop van de Smart Camera. Om de camera op je mobiele apparaat (smartphone/tablet) te bedienen, moet je de gratis Tuya Smart-app downloaden (beschikbaar op Google Play en App Store) waarmee je direct vanaf je mobiele apparaat volledige toegang tot de Smart Camera krijgt. Maak verbinding met een Wi-Fi-netwerk en bestuur de Smart Camera met alleen je duim.

Ook vanaf je computerscherm kan je direct toegang krijgen tot de Smart Camera. Je hoeft alleen maar de link in je webbrowser in te voeren: https://ipc-eu.ismartlife.me/login, en in het hoofdmenu van de Tuya app in de rechterbovenhoek selecteer je "+" en vervolgens "Scan QR code". Na het scannen van de QR-code verschijnt het beeld van de Smart Camera op je computerscherm.

Inhoud van de set:

- Smart camera x1
- USB kabel x1
- Gebruiksaanwijzing x1
- Montagebeugel x1
- Adapter x1
- Schroef etui x1
- Montage tape x1

Laten we beginnen!

 Sluit de Smart Camera aan op een voedingsbron met behulp van de meegeleverde adapter en USB-kabel

- Controleer de naam en het wachtwoord van je Wi-Fi-netwerk (netwerk en wachtwoord mogen niet langer zijn dan 20 tekens)
- Zorg ervoor dat je mobiele apparaat iOS 9 of hoger of Android 4.1x of hoger heeft.

Maak verbinding met een 2,4GHz Wi-Fi-netwerk

1. Applicatie

Scan de QR-code hierboven of zoek'Tuya Smart' op Google Play / App Store om de gratis Tuya Smart app voor Android of iOS te downloaden. Zodra de app is geïnstalleerd, zal deze je efficiënt begeleiden bij de accountregistratie en de daaropvolgende aansluiting van de camera op een Wi-Fi-netwerk.

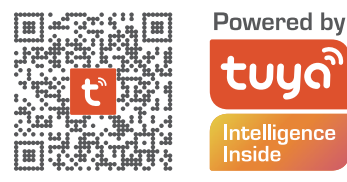

2. Een account aanmaken in de Tuya-applicatie

STAP 1. Selecteer het land van registratie en voer het e-mailadres in waarop je de verificatiecode ontvangt

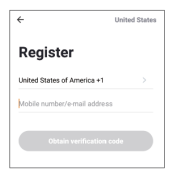

STAP 2. Voer je verificatiecode in en maak dan je eigen individuele wachtwoord (mag niet langer zijn dan 20 tekens)

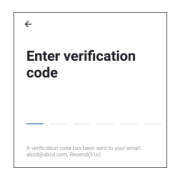

3. Het voorbereiden van de Smart Camera voor verbinding met de Tuya-applicatie

• Druk op de resetknop (zie afbeelding 1) en houd deze 10 seconden ingedrukt totdat de camera een pieptoon geeft.

• Optioneel: Plaats een Micro SD-kaart (als je die hebt) zoals weergegeven in afbeelding 2.

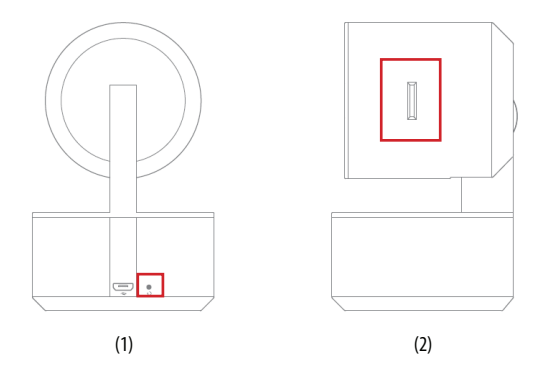

4.Het koppelen van de Smart Camera met de Tuya Smart app Open de Tuya Smart-app op je mobiele apparaat en druk in het hoofdmenu op het "+"-teken in de rechterbovenhoek van het scherm en vervolgens op "Apparaat toevoegen". Kies in de groep apparaten die links zichtbaar is "Camera en vergrendeling" gevolgd door " Draadloze camera (Wi-Fi).

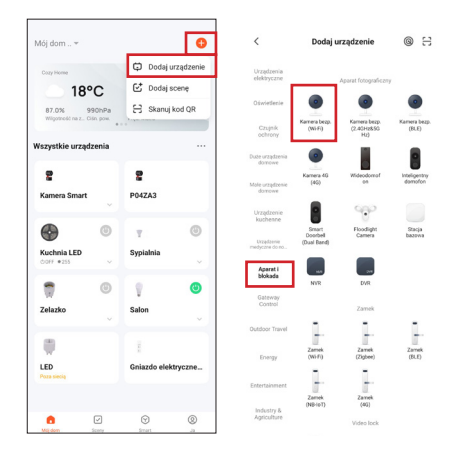

5. Het koppelen van de Smart Camera met de Tuya Smart app

Zorg ervoor dat de LED van de camera snel knippert en druk op "Volgende". Voer het Wi-Fi-netwerkwachtwoord in.

## LET OP!

Het wachtwoord mag niet langer zijn dan 20 tekens.

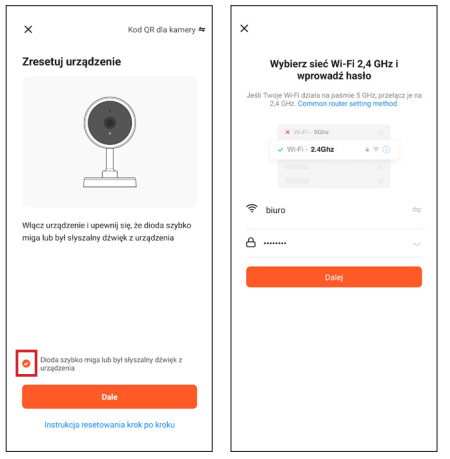

128

Op het scherm verschijnt een QR-code. Scan de QR-code met de Smart Camera en houd daarbij 15-20 cm afstand van het scherm van je mobiele apparaat. Wanneer je een korte pieptoon hoort, druk dan op de knop "Ik hoorde een toon".

Op dit moment begint de Smart Camera verbinding te maken met het Wi-Fi-netwerk. Wanneer de LED op de Smart Camera stopt met knipperen en een continu groen licht gaat branden, geeft dit aan dat de installatie is voltooid. Er verschijnt een bericht op het scherm van het mobiele apparaat, druk op de knop 'Voltooid'. De Smart Camera verschijnt nu op het hoofdscherm van de app en is volledig klaar voor gebruik.

\* De app-interface kan variëren afhankelijk van de huidige versie van de Tuya Smart app.

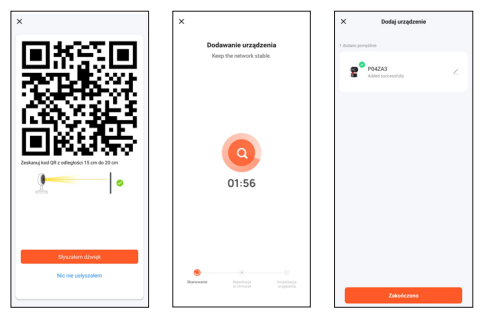

#### Veelgestelde vragen (FAQ)

1. De Smart camera wil geen verbinding maken met een Wi-Fi-netwerk Om de Smart Camera met het internet te verbinden, mag je draadloze netwerk (Wi-Fi) alleen op 2,4 GHz werken en ondersteunt het geen 5 GHz Wi-Fi of dualband netwerken (2,4 GHz en 5 GHz tegelijkertijd). Als je een dual-band netwerk hebt, splits het netwerk dan in twee aparte netwerken op je router voordat je het apparaat aansluit, of neem contact op met je internetprovider om de configuratie van je router hiervoor gratis te wijzigen.

#### 2. Kan ik de camera delen met mijn familie en vrienden?

Ja, je kunt de Smart Camera delen met familieleden en vrienden, zodat zij de camera kunnen bekijken. Om het delen mogelijk te maken, moeten ze de Tuya Smart app downloaden naar hun mobiele apparaat en een nieuwe account aanmaken.

In de Tuya Smart-app druk je op de knop "Ik" in de rechterbenedenhoek en vervolgens achtereenvolgens op de knoppen "Thuisbeheer" -> "Mijn huis" -> "Voeg leden toe". Vul hier de velden in met de naam , het land en het e-mailadres van de persoon aan wie je de weergave van de Smart Camera wilt delen en druk op "Opslaan". Er verschijnt een bericht op het tweede mobiele apparaat waarin om toestemming wordt gevraagd. Op deze manier kun je toestemming geven of intrekken voor het delen van de weergave.

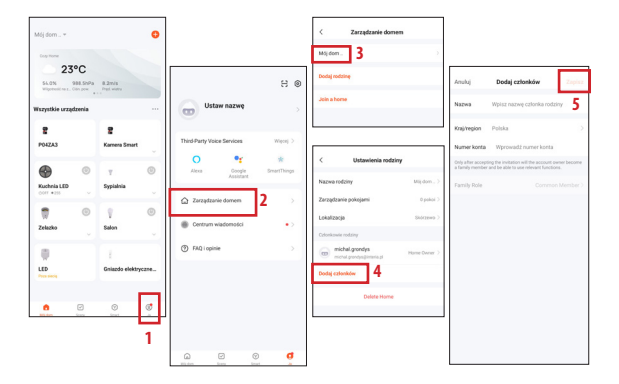

#### 3. Hoeveel bedraagt het draadloze bereik?

Het Wi-Fi-bereik hangt af van je router en de kamer zelf. Waar deze zich bevindt. Controleer de specificaties van je router voor specifieke details. 4. Hoeveel camera's kan ik bedienen?

De Tuya Smart app stelt je in staat om een onbeperkt aantal camera's te bedienen op een onbeperkt aantal mobiele apparaten. Je router kan echter beperkingen hebben wat betreft het aantal aangesloten apparaten. Controleer hiervoor de technische specificaties.

5. De Smart camera maakt geen verbinding met het netwerk via de Tuya smart app

- Zorg ervoor dat het apparaat in de instelmodus staat (cameralampje knippert snel)
- Zorg ervoor dat er een Wi-Fi-netwerk beschikbaar is en dat de afstand tot de router niet te groot is
- · Zorg ervoor dat het Wi-Fi-wachtwoord correct is ingevoerd
- 6. De Smart camera geeft de offline status aan in de app
  - · Zorg ervoor dat het apparaat is aangesloten op de voeding
  - Zorg ervoor dat het netwerk stabiel is en dat de Wi-Fi-naam en het wachtwoord niet zijn gewijzigd. Als dit het geval is, voeg het apparaat dan opnieuw toe
  - Als het netwerk correct werkt maar nog steeds offline is, controleer dan of er te veel Wi-Fi-verbindingen zijn. Je kunt de router opnieuw opstarten om de status van het apparaat te controleren

#### Technische specificaties

- Resolutie: Full HD
- Extern geheugen: Ondersteunt kaarten tot 128GMicro SD (niet inbegrepen)
- Ondersteuning voor gegevensregistratie in cloud
- Wi-Fi: IEEE802.11b/g/n, 2,4 GHz (niet compatibel met 5 GHz Wi-Fi-netwerk)
- Zichtbaarheid overdag en 's nachts tot 10 m
- Audio: Ingebouwde luidspreker en microfoon
- Bewegings- en geluidsdetectie
- Meldingen en alerts
- Afmetingen: 105 x 70 x 70 mm
- Gewicht:188g

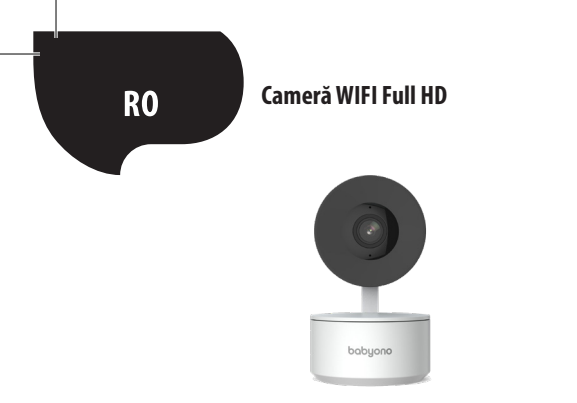

#### ! INFORMAȚII IMPORTANTE ÎNAINTE DE CONECTAREA CAMEREI SMART LA INTERNET!

 Camera Smart acceptă numai Wi-Fi de 2,4 GHz. Mai multe informații veți găsi la sfârșitul manualului în secțiunea Întrebări frecvente.

 Atât denumirea şi parola reţelei Wi-Fi nu pot fi mai lungi de 20 de caractere. În caz contrar, aplicaţia nu va permite camerei să se conecteze la Internet.

3. Când conectați Camera Smart la aplicația Tuya, plasați-o cât mai aproape de router pentru a accelera la maximum procesul de asociere cu Internetul. Mulţumim pentru achiziţionarea Camerei Smart. Pentru a începe să operaţi camera pe dispozitivul dvs. mobil (smartphone/tabletă), descărcaţi aplicaţia gratuită Tuya Smart (disponibilă pe Google Play și App Store) datorită căreia veți obține acces complet la Camera Smart direct de pe dispozitivul dvs. mobil. Conectaţi-vă la o reţea Wi-Fi și controlaţi Camera Smart doar cu degetul mare.

De asemenea, puteți accesa Camera Smart direct de pe ecranul computerului. Este suficient ca să introduceți linkul în browserul dvs. web: https://ipc-eu.ismartlife.me/login, iar din meniul principal al aplicației Tuya din colțul din dreapta sus, selectați,,+" și apoi,,Scanați codul QR". După scanarea codului QR, imaginea de la Camera Smart va apărea pe ecranul computerului.

Conținut kit:

- Camera Smart x1
- cablu USB x1
- manual de utilizare x1
- Suport de montare x1
- x1 adaptor
- sac pentru şuruburi x1
- bandă de montare x1

Începem!

 Conectați Camera Smart la o sursă de alimentare cu ajutorul adaptorului și cablului USB incluse

 Verificați denumirea și parola rețelei Wi-Fi (nici rețeaua, nici parola nu pot avea mai mult de 20 de caractere)

 Asigurați-vă că dispozitivul dvs. mobil rulează iOS 9 sau o versiune ulterioară sau Android 4.1x sau o versiune ulterioară

Conectați-vă la o rețea Wi-Fi de 2,4 GHz

1. Aplicație

Scanați codul QR de mai sus sau găsiți "Tuya Smart" în Google Play/App Store pentru a descărca aplicația gratuită Tuya Smart pentru Android sau iOS. După finalizarea instalării, aplicația vă va ghida eficient prin etapa de înregistrare a contului și conectarea ulterioară a camerei la rețeaua Wi-Fi.

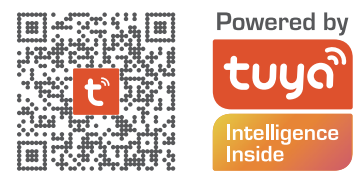

2. Crearea unui cont în aplicația Tuya

PASUL 1. Selectați țara de înregistrare și introduceți adresa de e-mail la care veți primi codul de verificare

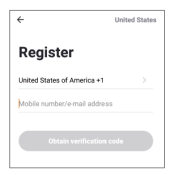

PASUL 2. Introduceți codul de verificare și apoi creați parola individuală (nu poate fi mai lungă de 20 de caractere)

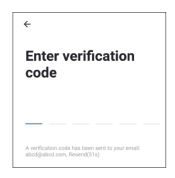

3. Pregătirea camerei inteligente pentru conectarea la aplicația Tuya

 Apăsați butonul Reset (vezi imaginea 1) timp de 10 secunde până când camera emite un bip.

• Opțional: introduceți un card Micro SD (dacă aveți unul) așa cum este arătat în imaginea 2.

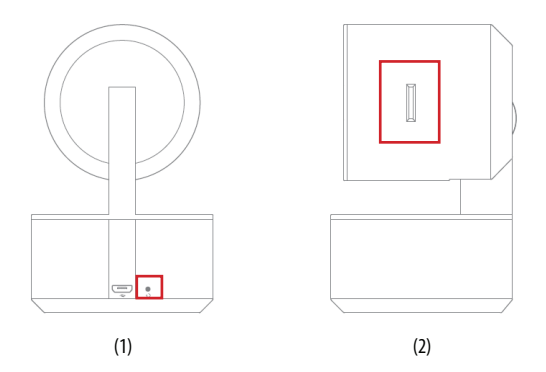

## 4. Conectarea Camerei Smart cu aplicația Tuya Smart

Lansați aplicația Tuya Smart pe dispozitivul dvs. mobil și din meniul principal apăsați pe semnul "+" din colțul din dreapta sus al ecranului, apoi "Adăugați dispozitiv". Din grupul de dispozitive vizibil în stânga, selectați "Cameră și blocare" și apoi "Cameră de securitate". (Wifi ).

8

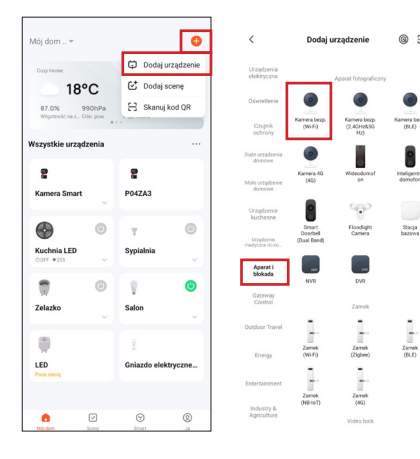

## 5. Conectarea Camerei Smart cu aplicația Tuya Smart

Asigurați-vă că LED-ul camerei clipește rapid și apăsați "Next". Introduceți parola rețelei Wi-Fi.

# DE REȚINUT!

Parola nu poate avea mai mult de 20 de caractere.

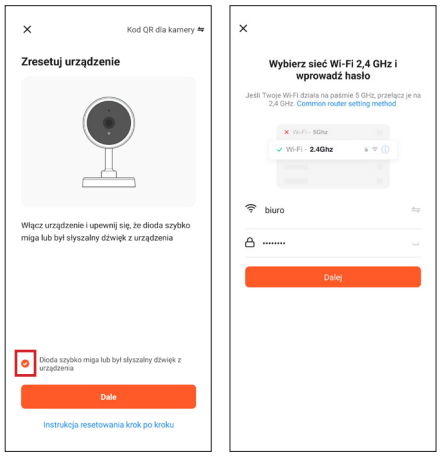

140

Codul QR va apărea pe ecran. Scanează codul QR cu Camera Smart, păstrând o distanță de 15-20 cm de ecranul dispozitivului tău mobil. După ce auziți un bip scurt, apăsați butonul "Am auzit un sunet".

În acest moment, Camera Smart începe să se conecteze la rețeaua Wi-Fi. Când LED-ul Camerei Smart nu mai clipește și dioda LED luminează verde continuu, configurarea este completă. Informațiile despre aceasta vor apărea pe ecranul dispozitivului mobil, apăsați butonul "Terminat". În acest moment, Camera Smart va apărea pe ecranul principal al aplicației și este complet gata de utilizare.

\* Interfața aplicației poate diferi în funcție de versiunea curentă a aplicației Tuya Smart.

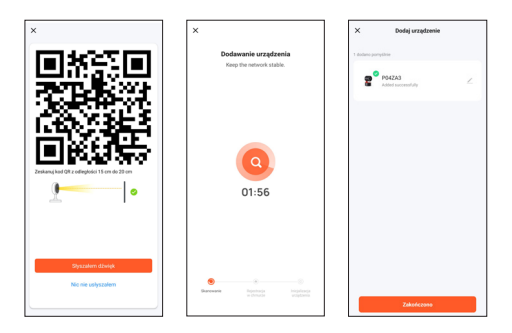

#### Întrebări frecvente (FAQ)

#### 1. Camera Smart nu se conectează la rețeaua Wi-Fi

Pentru a conecta Camera Smart la Internet, rețeaua dvs. wireless (Wi-Fi) ar trebui să funcționeze numai pe frecvența de 2,4 GHz, nu acceptă rețeaua Wi-Fi de 5 GHz și rețeaua dual-band (2,4 GHz și 5 GHz simultan ). Dacă aveți o rețea cu bandă dublă, împărțiți rețeaua în două separate pe router înainte de a conecta dispozitivul sau contactați furnizorul de servicii de internet pentru o reconfigurare gratuită a routerului.

#### 2. Pot partaja camera cu familia și prietenii mei?

Da, puteți partaja Camera Smart cu membrii familiei și prietenii, oferindu-vă posibilitatea de a vizualiza camera. Pentru a permite partajarea, ar trebui să descarce aplicația Tuya Smart pe dispozitivul său mobil și să creeze un cont nou. În aplicația Tuya Smart, apăsați butonul "Eu" din colțul din dreapta jos, apoi pe butoanele "Gestionare acasă" -> "Casa mea" -> " Adăugați membri". În acest moment, completați câmpurile cu numele, țara și adresa de e-mail ale persoanei căreia dorim să-i partajăm vizualizarea de pe Camera Smart și apăsați "Salvare". Pe cel de-al doilea dispozitiv mobil va apare un mesaj prin care se solicită acceptarea. În acest fel, puteți da sau retrage consimțământul pentru partajare.

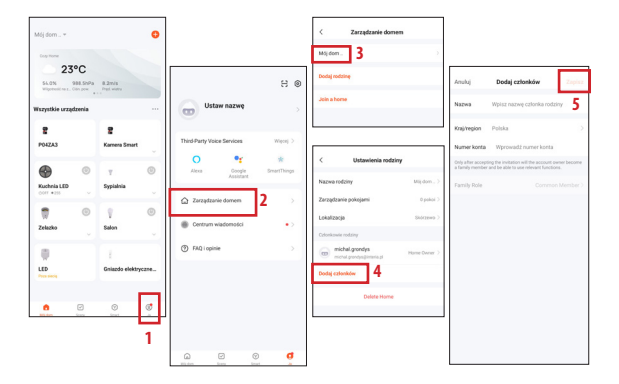

## 3. Care este raza de acționare a wireless?

Raza de acționare a rețelei Wi-Fi depinde de router și de camera în care se află. Verificați specificațiile routerului pentru detalii specifice.

4. Câte camere pot controla?

Aplicația Tuya Smart vă permite să controlați un număr nelimitat de camere pe un număr nelimitat de dispozitive mobile. Cu toate acestea, routerul dvs. poate avea limitări în ceea ce privește numărul de dispozitive conectate. În acest scop, verificați specificațiile tehnice ale acestuia.

5. Camera Smart nu se conectează la rețea prin intermediul aplicației inteligente Tuya

- Asigurați-vă că dispozitivul este în modul de configurare (LED-ul camerei clipește rapid)
- Asigurați-vă că rețeaua Wi-Fi este disponibilă și că distanța până la router nu este prea mare
- Asigurați-vă că parola Wi-Fi este introdusă corect

6. Camera Smart indică starea offline în aplicație

- Asigurați-vă că dispozitivul este conectat la sursa de alimentare
- Asigurați-vă că rețeaua este stabilă și că numele și parola Wi-Fi nu au fost modificate. Dacă da, adăugați din nou dispozitivul.
- Dacă rețeaua funcționează bine, dar încă offline, verificați dacă există prea multe conexiuni Wi-Fi. Puteți reporni routerul pentru a verifica starea dispozitivului.

144
## Specificații tehnice

- Rezoluție: Full HD
- Memorie externă: acceptă până la 128 de carduri Micro SD (nu sunt incluse)
- Suport pentru salvarea datelor în cloud
- Wi-Fi: IEEE802.11b/g/n, 2,4 GHz (nu este compatibil cu Wi-Fi de 5 GHz)
- Vizibilitate zi și noapte până la 10 m
- Audio: difuzor și microfon încorporate
- Detectarea mişcării şi a sunetului
- Notificări și alerte
- Dimensiuni: 105x70x70mm
- Greutate: 188 g

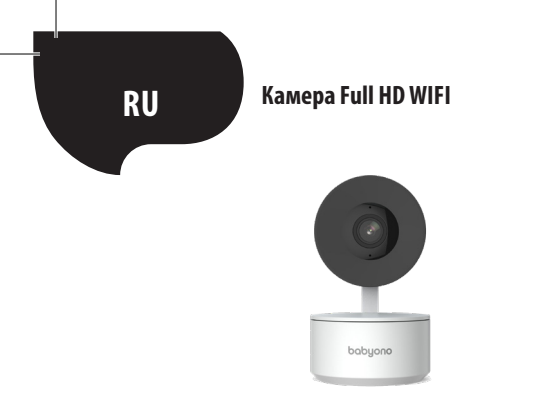

#### ! ВАЖНАЯ ИНФОРМАЦИЯ ПЕРЕД ПОДКЛЮЧЕНИЕМ КАМЕРЫ SMART К ИНТЕРНЕТУ!

 Камера Smart поддерживает только Wi-Fi 2,4 Ггц. Дополнительную информацию можно найти в конце руководства в разделе часто задаваемых вопросов.

2. Имя сети Wi-Fi и пароль не могут быть длиннее 20 символов. В противном случае приложение не позволит камере подключиться к Интернету.

3. При подключении Камеры Smart к приложению Тиуа располагайте ее как можно ближе к роутеру, чтобы максимально ускорить процесс сопряжения с Интернетом. Благодарим вас за покупку Камеры Smart. Чтобы начать работу с камерой на своем мобильном устройстве (смартфоне/планшете), загрузите бесплатное приложение Tuya Smart (доступно в Google Play и App Store), благодаря которому вы получите полный доступ к Камере Smart прямо с вашего мобильного устройства. Подключайтесь к сети Wi-Fi и управляйте Камерой Smart одним пальцем.

Вы также можете получить доступ к Камере Smart прямо с экрана вашего компьютера. Просто введите ссылку в браузере: https://ipc-eu.ismartlife.me/login, и в главном меню приложения Тиуа в правом верхнем углу выберете "+", а затем "Сканировать QR-код". После сканирования QR-кода на экране компьютера появится изображение с камеры Smart.

#### Комплектация:

- Камера Smart x1
- Кабель USB x1
- Руководство пользователя x1
- Монтажный кронштейн х1
- Адаптер x1
- Пакетик с винтами x1
- Монтажная лента x1

Давайте начнем!

 Подключите Камеру Smart к источнику питания с помощью прилагаемого адаптера и USB-кабеля.

 Проверьте имя и пароль сети Wi-Fi (длина сети и пароля не может превышать 20 символов).

 Убедитесь, что ваше мобильное устройство работает под управлением iOS 9 или более поздней версии или Android 4.1х или более поздней версии.

• Подключитесь к сети Wi-Fi 2,4 ГГц

#### 1. Приложение

Отсканируйте приведенный выше QR-код или найдите "Tuya Smart" в Google Play/App Store, чтобы загрузить бесплатное приложение Tuya Smart для Android или iOS. После завершения установки приложение проведет вас через этап регистрации учетной записи и последующего подключения камеры к сети Wi-Fi.

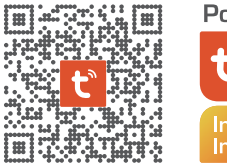

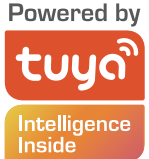

148

2. Создание учетной записи в приложении Тиуа

ШАГ 1. Выберите страну регистрации и введите адрес электронной почты, на который вы получите проверочный код.

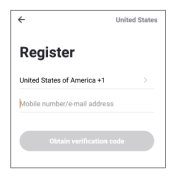

ШАГ 2. Введите код подтверждения, а затем создайте свой индивидуальный пароль (не может быть длиннее 20 символов).

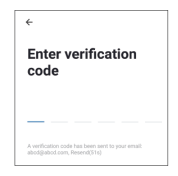

3. Подготовка Камеры Smart к подключению к приложению Tuya

 Нажмите кнопку сброса (см. изображение 1) на 10 секунд, пока камера не издаст звуковой сигнал.

• Опционально: Вставьте карту Micro SD (если она у вас есть), как показано на рисунке 2.

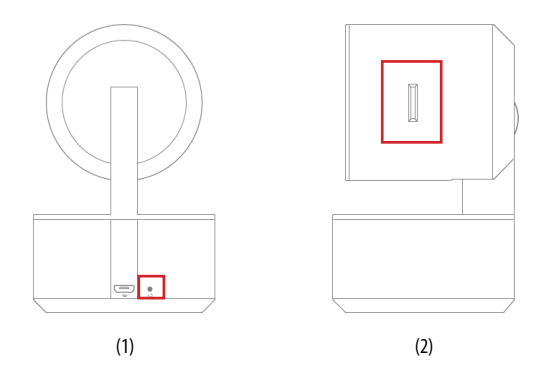

4. Подключение камеры Smart к приложению Tuya Smart Запустите приложение Tuya Smart на своем мобильном устройстве и из главного меню нажмите значок «+» в правом верхнем углу экрана, а затем "Добавить устройство". В группе устройств, видимых слева, выберите "Камера и блокировка ", а затем "Камера безоп." (Wi-Fi).

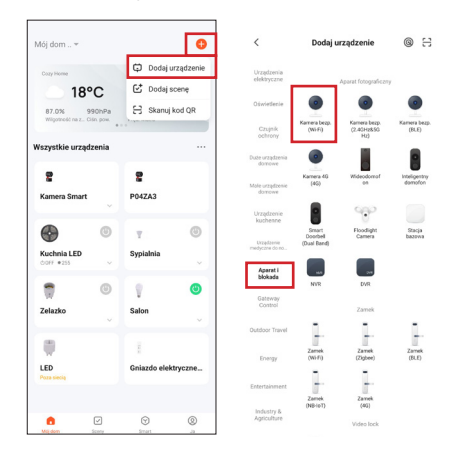

5. Подключение камеры Smart к приложению Tuya Smart

Убедитесь, что светодиод камеры быстро мигает, и нажмите "Далее". Введите пароль от сети Wi-Fi.

### ПОМНИТЕ!

Пароль не может быть длиннее 20 символов.

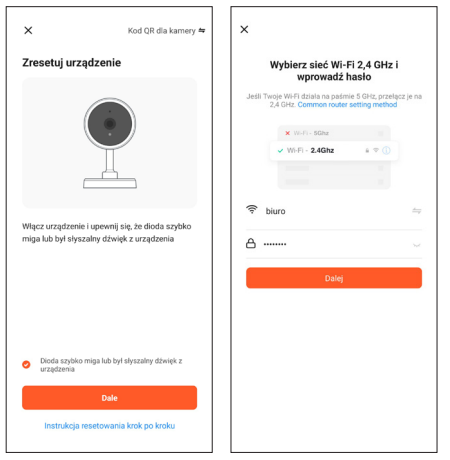

152

На экране появится QR-код. Сканируйте QR-код Камерой Smart, , держась на расстоянии 15-20 см от экрана мобильного устройства. После того, как вы услышите короткий звуковой сигнал, нажмите кнопку "Я услышал(а) звук".

В этот момент Камера Smart начинает подключаться к сети Wi-Fi. Когда светодиод на Камере Smart перестанет мигать и загорится зеленым цветом, настройка будет завершена. Информация об этом появится на экране мобильного устройства, нажмите кнопку "Завершено". В этот момент Камера Smart появится на главном экране приложения и будет полностью готова к использованию.

\*Интерфейс приложения может отличаться в зависимости от текущей версии приложения Tuya Smart.

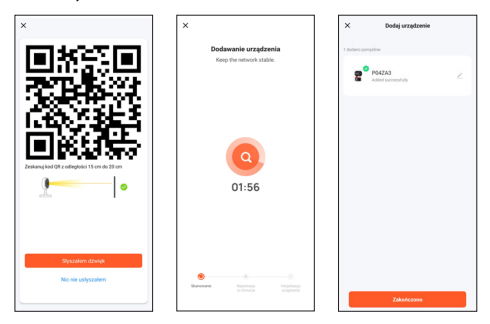

#### Часто задаваемые вопросы (FAQ)

#### 1. Камера Smart не подключается к сети Wi-Fi

Для подключения Камеры Smart к Интернету ваша беспроводная сеть (Wi-Fi) должна работать только на частоте 2,4 ГГц, она не поддерживает сеть Wi-Fi 5 ГГц и двухдиапазонную сеть (2,4 ГГц и 5 ГГц одновременно). Если у вас двухдиапазонная сеть, перед подключением устройства разделите сеть на две отдельные на роутере или обратитесь к своему интернет-провайдеру за бесплатной перенастройкой роутера.

2. Могу ли я поделиться доступом к камере с семьей и друзьями?

Да, вы можете поделиться Камерой Smart с членами семьи и друзьями, что даст им вам возможность просматривать камеру. Для того, чтобы включить доступ, он должен загрузить приложение Tuya Smart на свое мобильное устройство и создать новую учетную запись.

В приложении Tuya Smart нажмите кнопку "Я" в правом нижнем углу, а затем кнопки "Управление домом" -> "Мой дом" -> "Добавить участников". На этом этапе заполните поля именем, страной и адресом электронной почты человека, которому мы хотим предоставить доступ к виду с камеры Smart, и нажмите "Сохранить". На втором мобильном устройстве появится сообщение с запросом на подтверждение. Таким образом, вы можете дать или отозвать согласие на доступ. 154

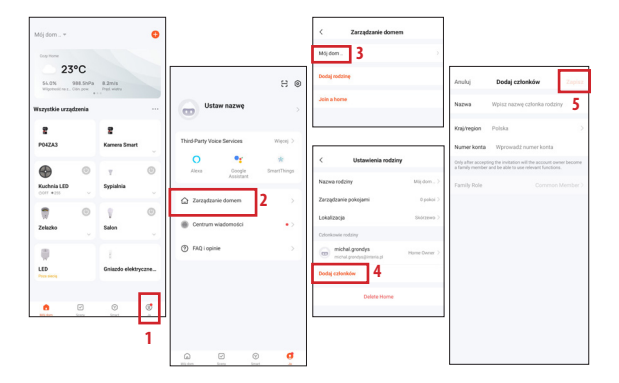

3. Каков радиус действия беспроводной сети?

Дальность действия сети Wi-Fi зависит от вашего роутера и самого помещения. В котором он находится. Подробную информацию см. в технических характеристиках вашего роутера. 4. Сколько камер я могу контролировать?

Приложение Tuya Smart позволяет управлять неограниченным количеством камер на неограниченном количестве мобильных устройств. Однако ваш роутер может иметь ограничения на количество подключаемых устройств. Для этого ознакомьтесь с его техническими характеристиками.

5. Камера Smart не подключается к сети через приложение Tuya smart

- Убедитесь, что устройство находится в режиме настройки (светодиод камеры быстро мигает)
- Убедитесь, что сеть Wi-Fi доступна и что расстояние до роутера не слишком велико.
- Убедитесь, что пароль Wi-Fi введен правильно

6. Камера Smart указывает статус офлайн в приложении.

- Убедитесь, что устройство подключено к источнику питания
- Убедитесь, что сеть работает стабильно, а имя и пароль Wi-Fi не были изменены. Если это так, добавьте устройство снова.
- Если сеть работает нормально, но все еще не в сети, проверьте, не слишком ли много соединений Wi-Fi. Вы можете перезагрузить роутер, чтобы проверить состояние устройства.

Технические характеристики

- Разрешение: Full HD
- Внешняя память: поддерживает карты Micro SD до 128 ГБ (не входят в комплект)
- Поддержка сохранения данных в облаке
- Wi-Fi: IEEE802.11b/g/n, 2,4 ГГц (не совместим с Wi-Fi 5 ГГц)
- Дневная и ночная видимость до 10 м
- Аудио: Встроенный динамик и микрофон
- Обнаружение движения и звука
- Уведомления и оповещения
- Размеры 105 х 70 х 70 мм
- Вес 188 г

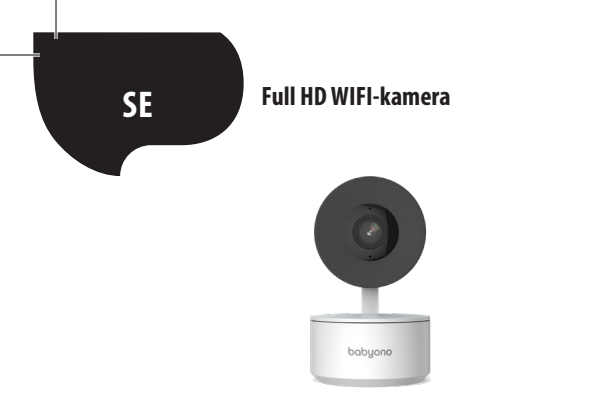

### **! VIKTIG INFORMATION INNAN DU ANSLUTER SMART-KAMERAN TILL INTERNET!**

 Smart-kameran stöder endast ett 2,4 GHz Wi-Fi-nätverk. Mer information finns i avsnittet Vanliga frågor i slutet av denna bruksanvisning.

2. Både Wi-Fi-nätverksnamnet och lösenordet får vara högst 20 tecken långa. Annars kommer programmet inte att tillåta kameran att ansluta till Internet.

3. När du ansluter Smart-kameran till Tuya-appen ska du placera den så nära routern som möjligt för att påskynda internetparningen så mycket som möjligt.

Tack för att du har köpt Smart-kameran. För att börja använda kameran på din mobila enhet (smartphone/surfplatta), ladda ner gratisappen Tuya Smart (finns på Google Play och App Store) med vilken du kan få full tillgång till Smart-kameran direkt från din mobila enhet. Anslut till ett Wi-Fi-nätverk och styr Smart-kameran med bara tummen.

Du kan också komma åt Smart-kameran direkt från din datorskärm. Skriv bara in länken i din webbläsare: https://ipc-eu.ismartlife.me/login, i huvudmenyn i Tuya-appen i det övre högra hörnet, välj "+" och sedan " Skanna QR-kod". När QR-koden har skannats visas bilden från Smart-kameran på datorskärmen.

Paketet innehåller:

- Smart-kamera x1
- USB-kabel x1
- Bruksanvisning x1
- Monteringsfäste x1
- Adapter x1
- Skruvpåse x1
- Monteringstejp x1

Nu kör vi!

 Anslut Smart-kameran till en strömkälla med hjälp av den medföljande adaptern och USB-kabeln.

- Kontrollera ditt Wi-Fi-nätverksnamn och lösenord (varken nätverk eller lösenord får vara längre än 20 tecken)
- Se till att din mobila enhet kör iOS 9 eller senare, eller Android 4.1x eller senare

Anslut till ett 2,4 GHz Wi-Fi-nätverk

### 1. App

Skanna QR-koden ovan eller hitta "Tuya Smart" på Google Play / App Store för att ladda ner den kostnadsfria Tuya Smart-appen för Android eller iOS. När appen har installerats kommer den att vägleda dig effektivt genom kontoregistreringen och den efterföljande anslutningen av kameran till ett Wi-Fi-nätverk.

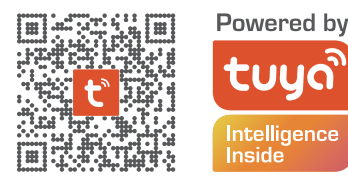

2. Skapa ett konto i Tuya-appen

STEG 1. Välj land för registrering och ange e-postadressen till vilken du kommer att få verifieringskoden.

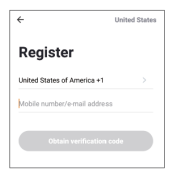

STEG 2. Ange din verifieringskod och skapa sedan ditt eget individuella lösenord (får inte vara längre än 20 tecken).

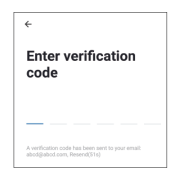

3. Förbered Smart-kameran för anslutning till Tuya-appen

Tryck på återställningsknappen (se bild 1) och håll den intryckt i 10 sekunder tills kameran börjar pipa.

• Valfritt: Sätt i Micro SD-kortet (om du har ett) som visas i bild 2.

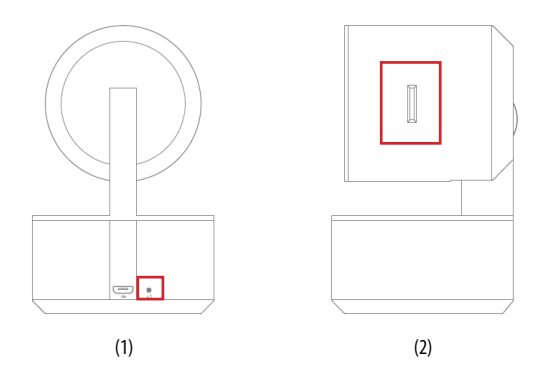

## 4. Anslut Smart-kameran till Tuya Smart-appen

Starta Tuya Smart-appen på din mobila enhet och tryck på "+"-tecknet i det övre högra hörnet av skärmen och sedan på " Lägg till enhet" i huvudmenyn.

Från gruppen av enheter som visas till vänster välj "Kamera och lås", därefter "Trådlös kamera". (Wi-Fi).

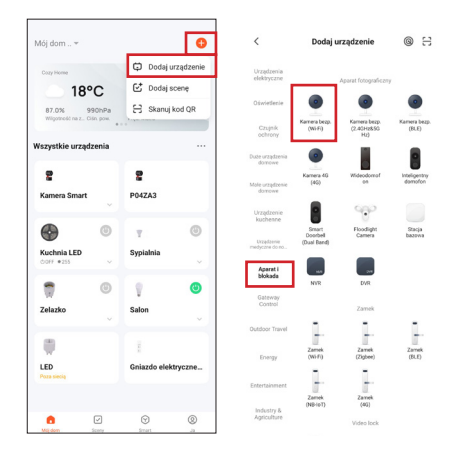

# 5. Anslut Smart-kameran till Tuya Smart-appen

Kontrollera att kamerans lysdiod blinkar snabbt och tryck på "Nästa". Ange lösenordet för Wi-Fi-nätverket.

# KOM IHÅG!

Lösenordet får inte vara längre än 20 tecken.

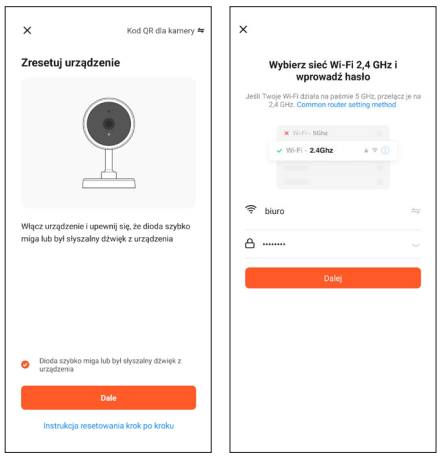

164

En QR-kod visas på skärmen. Skanna QR-koden med Smart-kameran och håll 15–20 cm avstånd till skärmen på din mobila enhet. När du hör ett kort pip trycker du på knappen "Jag hörde ljudet".

Smart-kameran börjar nu ansluta till Wi-Fi-nätverket. När lysdioden på Smart-kameran slutar blinka och börjar lysa med ett fast grönt sken indikerar detta att konfigurationen är slutförd. Ett meddelande visas på skärmen på den mobila enheten, tryck på knappen "Slutförd". Nu visas Smart-kameran på appens huvudskärm och är klar för användning. \*Applikationsgränssnittet kan variera beroende på den aktuella versionen av Tuya Smart-appen.

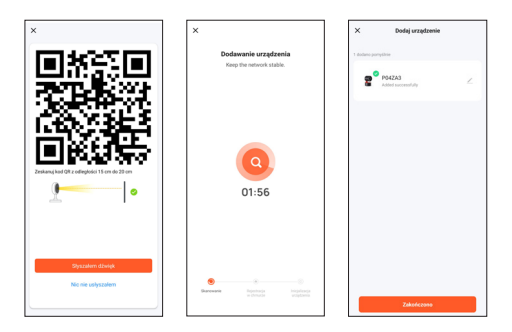

Vanliga frågor (FAQ)

1. Smart-kameran vill inte ansluta till ett Wi-Fi-nätverk

För att ansluta Smart-kameran till Internet bör ditt trådlösa nätverk (Wi-Fi) endast fungera på 2,4 GHz, och stöder inte 5 GHz Wi-Fi eller dubbelbandsnätverk (2,4 GHz och 5 GHz samtidigt). Om du har ett dubbelbandsnätverk ska du dela upp nätverket i två separata nätverk på din router innan du ansluter enheten eller kontakta din internetleverantör för en kostnadsfri ändring av routerkonfigurationen.

2. Kan jag dela kameran med min familj och mina vänner?

Ja, du kan dela Smart-kamera med familjemedlemmar och vänner och ge dem möjlighet att se kameravyn. För att möjliggöra delning ska de ladda ner Tuya Smart-appen till sin mobila enhet och skapa ett nytt konto.

I Tuya Smart-appen trycker du på knappen "Jag" i det nedre högra hörnet, följt av knapparna "Hemhantering" -> "Mitt hem" -> "Lägg till användare". Fyll i fälten med namn, land och e-postadress för den person som du vill dela vyn från Smartkameran med och tryck på "Spara". Ett meddelande visas på den andra mobila enheten med begäran om godkännande. På så sätt kan du ge eller återkalla ditt samtycke till delningen av vyn.

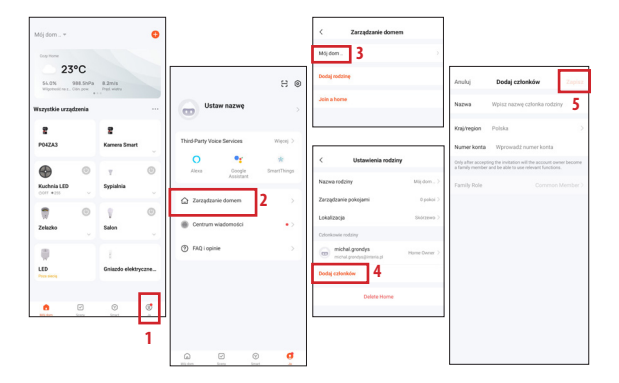

## 3. Vad är den trådlösa räckvidden?

Wi-Fi-täckningen beror på din router och rummet där den är placerad. Kontrollera din routers specifikationer för specifika data.

### 4. Hur många kameror kan jag styra?

Med Tuya Smart-appen kan du styra ett obegränsat antal kameror på ett obegränsat antal mobila enheter. Din router kan dock ha begränsningar när det gäller antalet anslutna enheter. Kontrollera därför dess tekniska specifikationer.

5. Smart-kameran ansluter inte till nätverket via Tuya smart app

- Kontrollera att enheten är i konfigurationsläge (kamerans lysdiod blinkar snabbt)
- Kontrollera att Wi-Fi-nätverket är tillgängligt och att avståndet till routern inte är för stort
- Kontrollera att Wi-Fi-lösenordet har angetts korrekt
- 6. Smart-kameran indikerar offline-status i appen
  - · Kontrollera att enheten är ansluten till strömförsörjningen
  - Kontrollera att nätverket är stabilt och att Wi-Fi-namnet och lösenordet inte har ändrats. Om så är fallet, lägg till enheten igen.
  - Om nätverket fungerar korrekt men fortfarande är off-line, kontrollera om det inte finns för många Wi-Fi-anslutningar. Du kan starta om routern för att kontrollera enhetens status.

### Teknisk specifikation

- Upplösning: Full HD
- Externt minne: stöd för upp till 128 G Micro SD-kort (ingår ej)
- Stöd för molnlagring
- Wi-Fi: IEEE802.11b/g/n, 2.4 GHz (ej kompatibel med 5 GHz Wi-Fi-nätverk)
- Synlighet dag och natt upp till 10 m
- Ljud: Inbyggd högtalare och mikrofon
- Rörelse- och ljudavkänning
- Meddelanden och varningar
- Mått: 105 x 70 x 70 mm
- Vikt:188 g

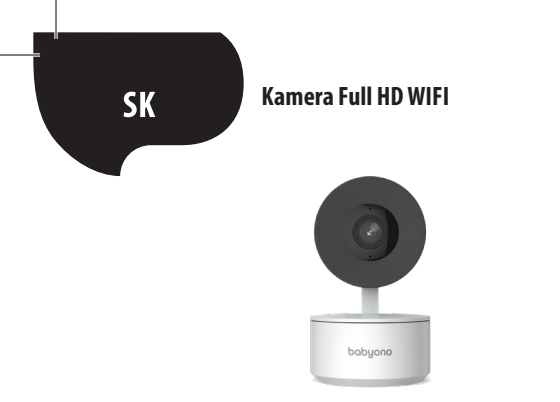

## DÔLEŽITÉ INFORMÁCIE PRED PRIPOJENÍM SMART KAMERY K INTERNETU!

1. Inteligentná Smart kamera podporuje iba 2,4 GHz Wi-Fi. Viac informácií nájdete na konci návodu v sekcii FAQ.

 Názov a heslo siete Wi-Fi nesmie byť dlhšie ako 20 znakov. V opačnom prípade aplikácia nepovolí pripojenie kamery k internetu.

 Pri pripájaní Smart kamery k aplikácii Tuya ju umiestnite čo najbližšie routeru, aby ste čo najviac urýchlili proces párovania s Internetom. Ďakujeme vám za zakúpenie Smart kamery. Ak chcete začať ovládať kameru na svojom mobilnom zariadení (smartphone/tablet), stiahnite si bezplatnú aplikáciu Tuya Smart (dostupná na Google Play a App Store), vďaka ktorej získate plný prístup k chytrej kamere priamo z vášho mobilného zariadenia. Pripojte sa k sieti Wi-Fi a ovládajte chytrú Smart kameru iba pomocou palca.

K inteligentnej Smart kamere môžete pristupovať aj priamo z obrazovky počítača. Stačí zadať odkaz do webového prehliadača: **https://ipc-eu.ismartlife.me/login**, a z hlavnej ponuky aplikácie Tuya v pravom hornom rohu vyberte "+" a potom je potrebné "Skenovať QR kód". Po naskenovaní QR kódu sa na obrazovke počítača objaví obrázok z chytrej Smart kamery.

Obsah súpravy:

- Kamera Smart x1
- USB kábel x1
- Užívateľská príručka x1
- Montážny držiak x1
- Adaptér x1
- · Vrecko na skrutky x1
- Montážna páska x1

## Začnime!

 Pripojte inteligentnú Smart kameru k zdroju napájania pomocou dodaného adaptéra a kábla USB

- Skontrolujte názov a heslo siete Wi-Fi (sieť ani heslo nesmie byť dlhšie ako 20 znakov)
- Uistite sa, že vaše mobilné zariadenie používa iOS 9 alebo novšiu verziu alebo Android
- 4.1x alebo novšiu verziu
- Pripojte sa k sieti Wi-Fi 2,4 GHz
- 1. Aplikácia

Naskenujte vyššie uvedený QR kód alebo nájdite "Tuya Smart" v Google Play/App Store a stiahnite si bezplatnú aplikáciu Tuya Smart pre Android alebo iOS. Po dokončení inštalácie vás aplikácia efektívne prevedie fázou registrácie účtu a následného pripojenia kamery k Wi-Fi sieti.

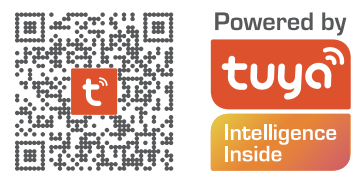

2. Vytvorenie účtu v aplikácii Tuya

KROK 1. Vyberte krajinu registrácie a zadajte e-mailovú adresu, na ktorú dostanete overovací kód

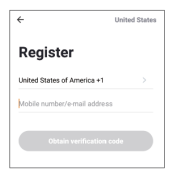

KROK 2. Zadajte overovací kód a potom si vytvorte svoje individuálne heslo (nesmie byť dlhšie ako 20 znakov)

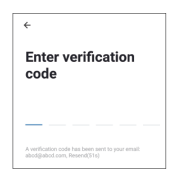

- 3. Príprava chytrej Smart kamery na pripojenie k aplikácii Tuya
- Stlačte tlačidlo Reset (viď obrázok 1) po dobu 10 sekúnd, kým kamera nepípne.
- Voliteľné: Vložte kartu Micro SD (ak ju máte), ako je znázornené na obrázku 2.

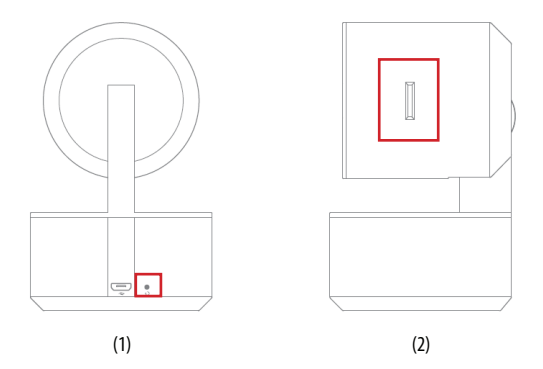

## 4. Prepojenie chytrej Smart kamery s aplikáciou Tuya Smart

Spustite aplikáciu Tuya Smart na svojom mobilnom zariadení a z hlavnej ponuky stlačte znamienko, + " v pravom hornom rohu obrazovky a potom pripojte "Pridať zariadenie". Zo skupiny zariadení viditeľných vľavo vyberte "Kamera a zámok" a potom "Bezpečnostná kamera (Wi-Fi).

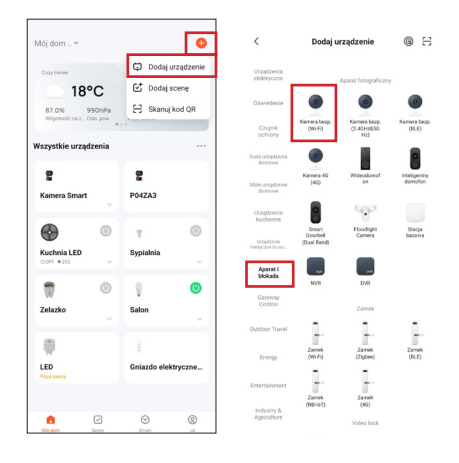

# 5. Prepojenie chytrej Smart kamery s aplikáciou Tuya Smart

Uistite sa, že LED dióda kamery rýchlo bliká a stlačte "Ďalej". Zadajte heslo siete Wi-Fi. PAMÄTAJTE SI!

Heslo nemôže byť dlhšie ako 20 znakov.

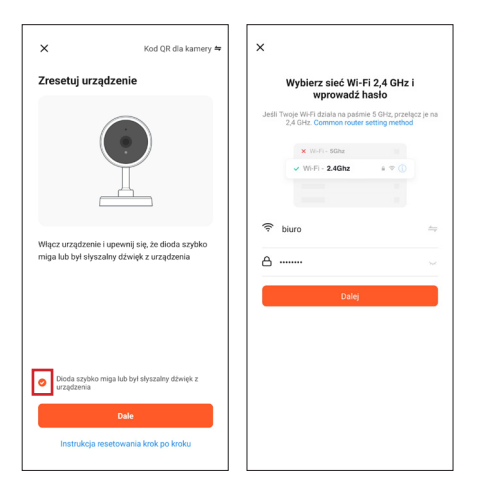

176

Na obrazovke sa zobrazí QR kód. Naskenujte QR kód pomocou inteligentnej kamery, pričom dodržujte vzdialenosť 15-20 cm od obrazovky vášho mobilného zariadenia. Keď budete počuť krátke pípnutie, stlačte tlačidlo "Počul som zvuk".

V tomto okamihu sa inteligentná kamera začne pripájať k sieti Wi-Fi. Keď LED na inteligentnej kamere prestane blikať a začne svietiť na zeleno, nastavenie je dokončené. Informácie o tom sa zobrazí na obrazovke mobilného zariadenia, stlačte tlačidlo "Dokončené". V tomto momente sa Smart Kamera objaví na hlavnej obrazovke aplikácie a je plne pripravená na použitie.

\* Rozhranie aplikácie sa môže líšiť v závislosti od aktuálnej verzie aplikácie Tuya Smart.

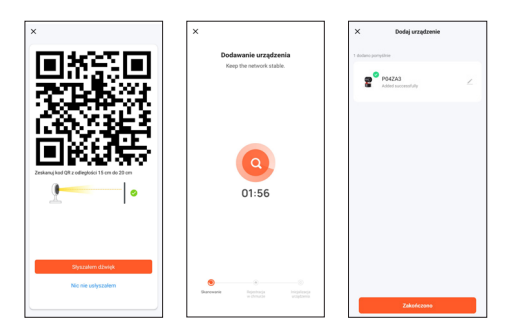

# Často kladené otázky (FAQ)

1. Smart kamera sa nepripája k sieti Wi-Fi

Ak chcete pripojiť Smart kameru k internetu, vaša bezdrôtová sieť (Wi-Fi) by mala fungovať iba na frekvencii 2,4 GHz, kamera nepodporuje sieť Wi-Fi 5 GHz a dvojpásmovú sieť (2,4 GHz a 5 GHz súčasne). Ak máte dvojpásmovú sieť, pred pripojením zariadenia ju na smerovači rozdeľte na dve samostatné siete, alebo požiadajte svojho poskytovateľa internetových služieb o bezplatnú rekonfiguráciu smerovača.

2. Môžem zdieľať kameru so svojou rodinou a priateľmi?

Áno, inteligentnú kameru môžete zdieľať s členmi rodiny a priateľmi, čím získate možnosť sledovať kameru. Aby sa zdieľanie povolilo, mali by ste si stiahnuť aplikáciu Tuya Smart do svojho mobilného zariadenia a vytvoriť si nový účet.

V aplikácii Tuya Smart stlačte tlačidlo "Ja" v pravom dolnom rohu a potom tlačidlá "Správa domácnosti" -> "Môj dom" -> "Pridať členov". V tomto bode vyplňte polia menom, krajinou a e-mailovou adresou osoby, ktorej chceme pohľad z inteligentnej kamery zdieľať a stlačte "Uložit". Na druhom mobilnom zariadení sa zobrazí správa so žiadosťou o prijatie. Týmto spôsobom môžete dať alebo odvolať súhlas so zdieľaním.

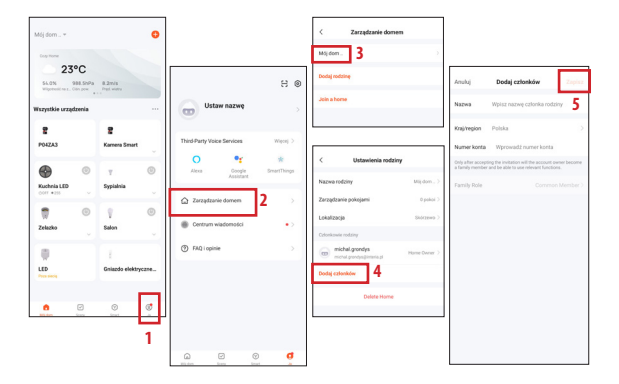

3. Aký je dosah bezdrôtového pripojenia?

Dosah siete Wi-Fi závisí od vášho smerovača a samotnej miestnosti, v ktorom sa nachádza. Konkrétne podrobnosti nájdete v špecifikáciách smerovača.

4. Koľko kamier môžem ovládať?

Aplikácia Tuya Smart vám umožňuje ovládať neobmedzený počet kamier na neobmedzenom počte mobilných zariadení. Váš smerovač však môže mať obmedzenia týkajúce sa počtu pripojených zariadení. Na tento účel skontrolujte jeho technickú špecifikáciu.

5. Smart kamera sa nepripája k sieti cez aplikáciu Tuya smart

- Uistite sa, že je zariadenie v režime nastavenia (LED kamery rýchlo bliká)
- Uistite sa, že je dostupná sieť Wi-Fi a že vzdialenosť od smerovača nie je príliš veľká
- Skontrolujte, či je heslo Wi-Fi zadané správne
- 6. Smart kamera indikuje v aplikácii stav offline
  - Uistite sa, že je zariadenie pripojené k zdroju napajania.
  - Uistite sa, že sieť je stabilná a názov Wi-Fi a heslo neboli zmenené. Ak áno, znova pridajte zariadenie.
  - Ak sieť funguje dobre, ale stále je offline, skontrolujte, či nie je k dispozícii príliš veľa pripojení Wi-Fi. Ak chcete skontrolovať stav zariadenia, môžete reštartovať smerovač.
## Technická špecifikácia

- Rozlíšenie: Full HD
- Externá pamäť: podporuje až 128 GMicro SD kariet (nie sú súčasťou balenia)
- Podpora cloudového úložiska
- Wi-Fi: IEEE802.11b/g/n, 2,4 GHz (nie je kompatibilné s 5 GHz Wi-Fi)
- Denná a nočná viditeľnosť do 10m
- Zvuk: Vstavaný reproduktor a mikrofón
- Detekcia pohybu a zvuku
- Oznámenia a upozornenia
- Rozmery: 105x70x70mm
- Hmotnosť: 188g

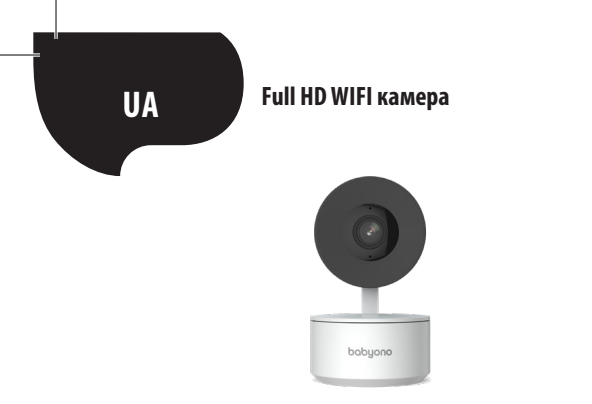

### ! ВАЖЛИВА ІНФОРМАЦІЯ ПЕРЕД ПІДКЛЮЧЕННЯМ КАМЕРИ SMART ДО ІНТЕРНЕТУ!

 Камера Smart підтримує лише 2,4 ГГц Wi-Fi. Додаткову інформацію можна знайти в кінці посібника в розділі часто задаваних питань.

 Ім'я мережі Wi-Fi і пароль не можуть бути довшими за 20 символів. В іншому випадку застосунок не дозволить камері підключитися до Інтернету.

 При підключенні камери Smart до застосунку Тиуа розташовуйте її якомога ближче до роутера, щоб максимально прискорити процес сполучення з Інтернетом. Дякуємо вам за покупку Камери Smart. Щоб розпочати роботу з камерою на своєму мобільному пристрої (смартфоні/планшеті), завантажте безкоштовний застосунок Tuya Smart (доступно в Google Play та App Store), завдяки якій ви отримаєте повний доступ до камери Smart прямо з вашого мобільного пристрою. Підключайтеся до мережі Wi-Fi і керуйте камерою Smart одним пальцем.

Ви також можете отримати доступ до Smart Smart прямо з екрана комп'ютера. Просто введіть посилання у браузері: https://ipc-eu.ismartlife.me/login, і в головному меню застосунку Тиуа у правому верхньому куті виберіть "+", а потім "Сканувати QR-код". Після сканування QR-коду на екрані комп'ютера з'явиться зображення з камери Smart.

Комплектація:

- Камера Smart x1
- Кабель USB x1
- Посібник користувача х1
- Монтажний кронштейн х1
- Адаптер x1
- Пакетик з гвинтами x1
- Монтажна стрічка x1

Давайте почнемо!

 Підключіть камеру Smart до джерела живлення за допомогою адаптера та USBкабелю, що додається.

 Перевірте ім'я та пароль мережі Wi-Fi (довжина мережі та пароля не може перевищувати 20 символів).

 Переконайтеся, що ваш мобільний пристрій працює під керуванням iOS 9 або пізнішої версії або Android 4.1x або пізнішої версії.

Підключіться до мережі Wi-Fi 2,4 ГГц

### 1. Застосунок

Відскануйте наведений вище QR-код або знайдіть "Tuya Smart" у Google Play/App Store, щоб завантажити безкоштовний застосунок Tuya Smart для Android або iOS. Після завершення встановлення застосунку проведе вас через етап реєстрації облікового запису та подальшого підключення камери до мережі Wi-Fi.

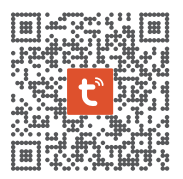

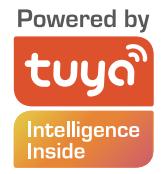

2. Створення облікового запису в застосунку Тиуа

КРОК 1. Виберіть країну реєстрації та введіть адресу електронної пошти, на яку ви отримаєте код перевірки.

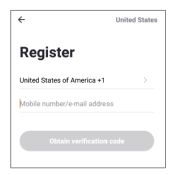

КРОК 2. Введіть код підтвердження, а потім створіть свій індивідуальний пароль (не може бути довшим за 20 символів).

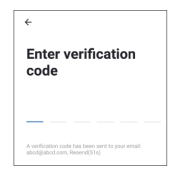

- 3. Підготовка Камери Smart до підключення до застосунку Тиуа
- Натисніть кнопку скидання (див. зображення 1) на 10 секунд, доки камера не відтворить звуковий сигнал.
- Опціонально: Вставте карту Micro SD (якщо вона є), як показано на малюнку 2.

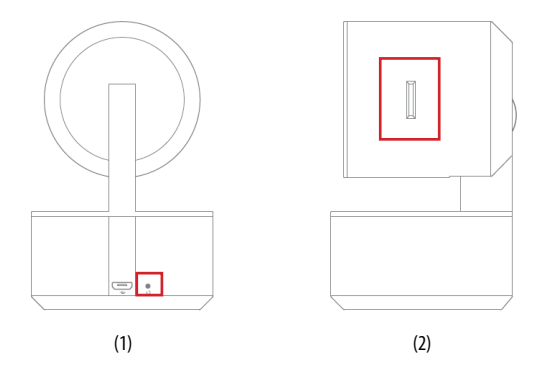

## 4. Підключення камери Smart до застосунку Tuya Smart

Запустіть застосунок Tuya Smart на своєму мобільному пристрої та з головного меню натисніть значок "+" у правому верхньому кутку екрана, а потім "Додати пристрій". У групі пристроїв, видимих ліворуч, виберіть "Камера та блокування", а потім "Камера безп."(Wi-Fi).

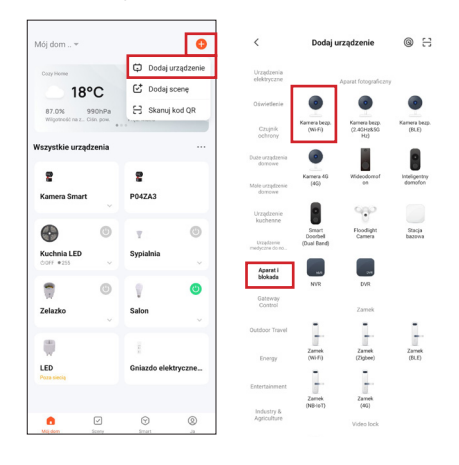

## 5. Підключення камери Smart до застосунку Tuya Smart

Переконайтеся, що світлодіод камери швидко блимає, а потім натисніть "Далі". Введіть пароль від мережі Wi-Fi.

## ПАМ'ЯТАЙТЕ!!!

Пароль не може бути довшим за 20 символів.

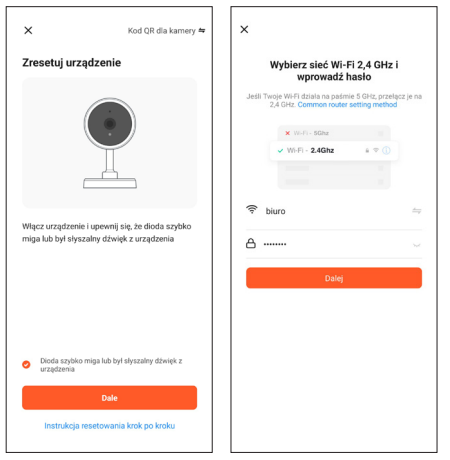

188

На екрані з'явиться QR-код. Скануйте QR-код Категою Smart, , тримаючись на відстані 15-20 см від екрана мобільного пристрою. Після того, як ви почуєте короткий звуковий сигнал, натисніть кнопку "Я почув(ла) звук".

Камера Smart починає підключатися до мережі Wi-Fi. Коли світлодіод на камері Smart перестане блимати і засвітиться зеленим, налаштування буде завершено. Інформація про це з'явиться на екрані мобільного пристрою, натисніть кнопку "Завершено". Камера Smart з'явиться на головному екрані застосунку і буде повністю готова до використання.

\*Інтерфейс застосунку може відрізнятися залежно від поточної версії застосунку Tuya Smart.

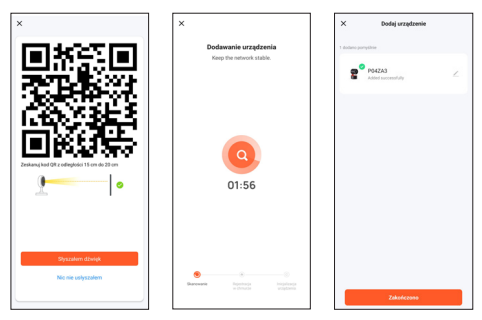

#### Часто задавані питання. (FAQ)

### 1. Камера Smart не підключається до мережі Wi-Fi

Для підключення Камери Smart до Інтернету ваша бездротова мережа (Wi-Fi) повинна працювати лише на частоті 2,4 ГГц, вона не підтримує мережу Wi-Fi 5 ГГц та дводіапазонну мережу (2,4 ГГц та 5 ГГц одночасно). Якщо у вас є дводіапазонна мережа, перед підключенням пристрою розділіть мережу на дві окремі на роутері або зверніться до свого інтернет-провайдера за безкоштовним переналаштуванням роутера.

2. Чи можу я поділитися доступом до камери з сім'єю та друзями?

Так, ви можете поділитися камерою Smart з членами сім'ї та друзями, що дасть їм можливість переглядати камеру. Для того, щоб увімкнути доступ, він повинен завантажити застосунок Tuya Smart на свій мобільний пристрій і створити новий обліковий запис.

У застосунку Tuya Smart натисніть кнопку "Я" в нижньому правому куті, а потім кнопки "Управління будинком" -> "Мій дім" -> "Додати учасників". На цьому етапі заповніть поля ім'ям, країною та адресою електронної пошти людини, якій ми хочемо надати доступ до виду з камери Smart, та натисніть "Зберегти". На другому мобільному пристрої з'явиться повідомлення із запитом на підтвердження. Таким чином, ви можете дати або відкликати згоду на доступ.

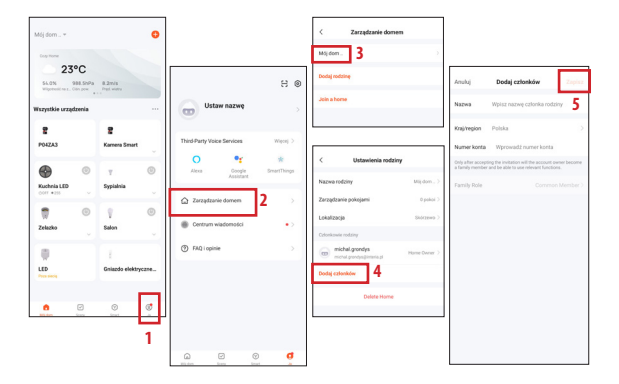

3. Яким є радіус дії бездротової мережі?

Дальність дії мережі Wi-Fi залежить від вашого роутера та самого приміщення. У якому він знаходиться. Докладнішу інформацію див. у технічних характеристиках вашого роутера. 4. Скільки камер я можу контролювати?

Застосунок Tuya Smart дозволяє керувати необмеженою кількістю камер на необмеженій кількості мобільних пристроїв. Однак ваш роутер може мати обмеження на кількість пристроїв, що підключаються. Для цього ознайомтеся з його технічними характеристиками.

5. Камера Smart не підключається до мережі через застосунок Tuya smart

- Переконайтеся, що пристрій знаходиться в режимі налаштування (світлодіод камери швидко блимає)
- Переконайтеся, що мережа Wi-Fi доступна і що відстань до роутера не надто велика.
- Переконайтеся, що пароль Wi-Fi введено правильно

6. Камера Smart вказує статус офлайн у застосунку.

- Переконайтеся, що пристрій підключено до джерела живлення.
- Переконайтеся, що мережа працює стабільно, а ім'я та пароль Wi-Fi не були змінені. Якщо це так, додайте пристрій знову.
- Якщо мережа працює нормально, але все ще не в мережі, перевірте, чи не надто багато з'єднань Wi-Fi. Ви можете перезавантажити роутер, щоб перевірити стан пристрою.

Технічні характеристики

• Роздільна здатність: Full HD

 Зовнішня пам'ять: підтримує карти Місто SD до 128 ГБ (не входить у комплект)

- Підтримка збереження даних у хмарі
- Wi-Fi: IEEE802.11b/g/n, 2,4 ГГц (не сумісний з Wi-Fi 5 ГГц)
- Денна та нічна видимість до 10 м
- Аудіо: Вбудований динамік та мікрофон
- Виявлення руху та звуку
- Повідомлення та оповіщення
- Розміри 105 x 70 x 70 мм
- Вага 188 г

# KARTA GWARANCYJNA Kamera Smart - Niania elektroniczna

DATA SPRZEDAŻY PIECZĄTKA SKLEPU

- Podstawą do złożenia reklamacji jest dokładnie wypełniona karta gwarancyjna zawierająca datę zakupu, pieczątkę sklepu, podpis sprzedającego z załączonym paragonem lub innym dowodem zakupu.
- 2. Karta gwarancyjna wypełniona w sposób nieprawidłowy lub niepełny jest nieważna.
- 3. Babyono udziela gwarancji na okres 24 m-cy licząc od daty zakupu urządzenia.
- Firma dokonuje napraw gwarancyjnych w terminie 21 dni od daty dostarczenia urządzenia do punktu
- 5. napraw, a okres gwarancyjny zostanie przedłużony o czas naprawy.
- 6. Gwarancja nie obejmuje:

uszkodzeń mechanicznych powstałych z nieprawidłowego użytkowania, niezgodnego z instrukcją obsługi,

 – stwierdzonych modyfikacji i zmian konstrukcyjnych produktu lub napraw wykonywanych poza siedzibą Babyono,

 – uszkodzeń wynikłych z działania czynników zewnętrznych: zanieczyszczeń, promieni słonecznych, wilgotności.

- Użytkownik przekazując urządzenie z niniejszą karta gwarancyjną do punktu serwisowego w celu dokonania naprawy gwarancyjnej akceptuje wszystkie powyższe warunki udzielonej gwarancji.
- 8. Produkt zgłaszany w punkcie serwisowym należy oddać w stanie czystym.
- Sprzedawca odpowiada za niezgodność towaru konsumpcyjnego z umową jedynie w przypadku jej stwierdzenia przed upływem dwóch lat od wydania tego towaru kupującemu; termin ten biegnie na nowo w razie wymiany towaru. Gwarancja nie wyłącza, nie ogranicza ani nie zawiesza uprawnień kupującego wynikających z niezgodności towaru z umową.
- Gwarancja obejmuje obszar całej Rzeczypospolitej. Punkt serwisowy: Babyono, ul. Kowalewicka 13, 60-002 Poznań.

| DATA DOKONANEJ<br>NAPRAWY | SZCZEGÓŁY DOTYCZĄCE<br>NAPRAWY | PRZEDUŻENIE<br>GWARANCJI                                 |
|---------------------------|--------------------------------|----------------------------------------------------------|
|                           |                                |                                                          |
|                           |                                |                                                          |
|                           |                                |                                                          |
|                           |                                |                                                          |
|                           |                                |                                                          |
|                           |                                |                                                          |
|                           | DATA DOKONANEJ<br>NAPRAWY      | DATA DOKONANEJ SZCZEGÓŁY DOTYCZĄCE<br>NAPRAWY<br>NAPRAWY |

BabyonoCustomer service:Kowalewicka 13+48 61 83 90 52060-002 Poznańinfo@babyono.plPolandbabyono.pl